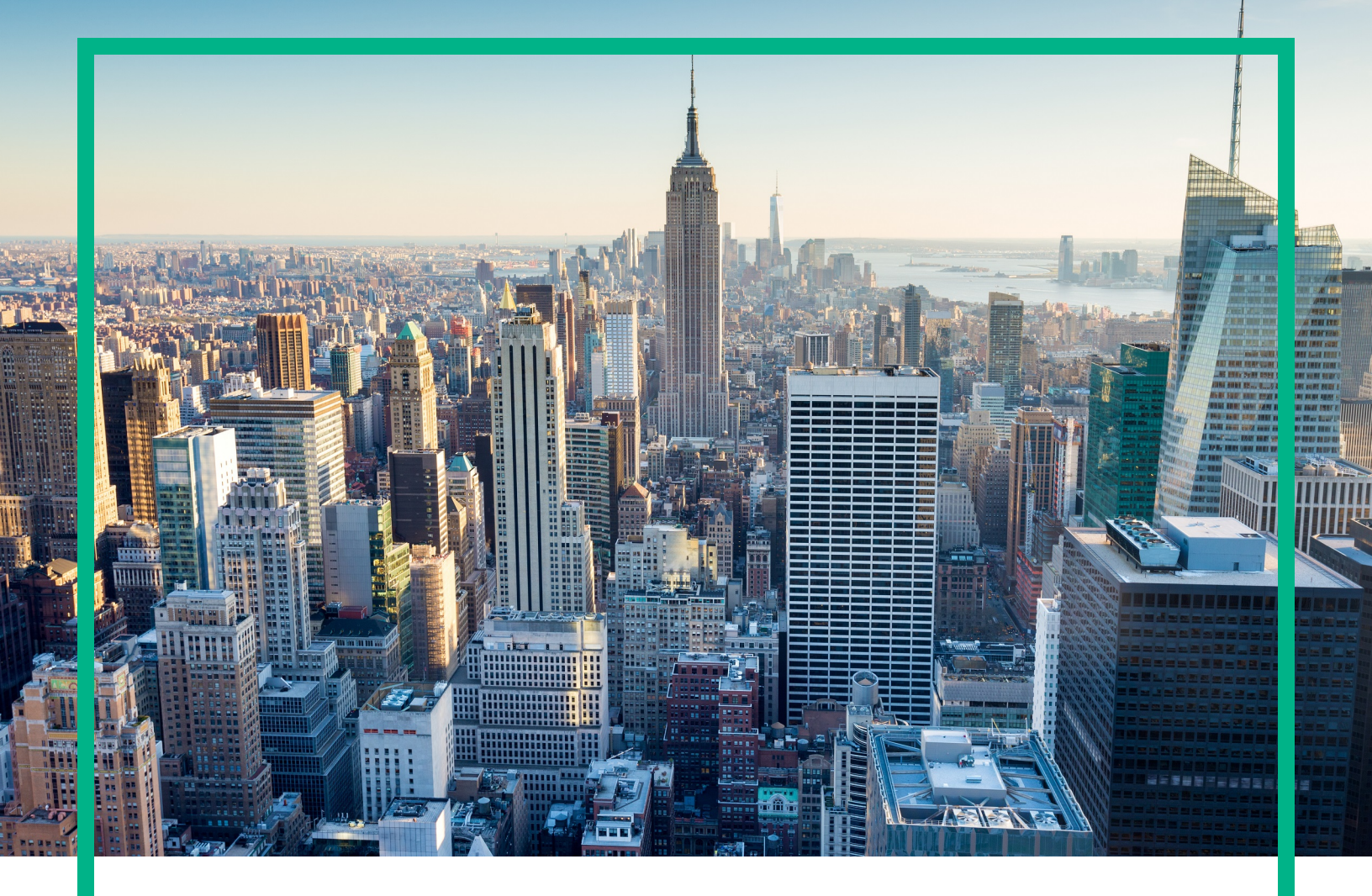

# OMi Management Pack for Microsoft SQL Server

Software Version: 1.00

For Operations Manager i for Linux and Windows® operating systems

# **User Guide**

Document Release Date: April 2017 Software Release Date: November 2014

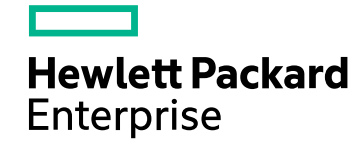

#### Legal Notices

#### Warranty

The only warranties for Hewlett Packard Enterprise products and services are set forth in the express warranty statements accompanying such products and services. Nothing herein should be construed as constituting an additional warranty. Hewlett Packard Enterprise shall not be liable for technical or editorial errors or omissions contained herein. The information contained herein is subject to change without notice.

#### Restricted Rights Legend

Confidential computer software. Valid license from Hewlett Packard Enterprise required for possession, use or copying. Consistent with FAR 12.211 and 12.212, Commercial Computer Software, Computer Software Documentation, and Technical Data for Commercial Items are licensed to the U.S. Government under vendor's standard commercial license.

#### **Copyright Notice**

© 2014-2017 Hewlett Packard Enterprise Development LP

#### **Trademark Notices**

Adobe® is a trademark of Adobe Systems Incorporated.

Microsoft®, Windows NT®, Windows® and Microsoft®, Windows are U.S. registered trademarks of the Microsoft group of companies.

UNIX® is a registered trademark of The Open Group.

#### Documentation Updates

To check for recent updates or to verify that you are using the most recent edition of a document, go to: https://softwaresupport.hpe.com/.

This site requires that you register for an HPE Passport and to sign in. To register for an HPE Passport ID, click **Register** on the HPE Software Support site or click **Create an Account** on the HPE Passport login page.

You will also receive updated or new editions if you subscribe to the appropriate product support service. Contact your HPE sales representative for details.

#### Support

Visit the HPE Software Support site at: https://softwaresupport.hpe.com/.

Most of the support areas require that you register as an HPE Passport user and to sign in. Many also require a support contract. To register for an HPE Passport ID, click **Register** on the HPE Support site or click **Create an Account** on the HPE Passport login page.

To find more information about access levels, go to: https://softwaresupport.hpe.com/web/softwaresupport/access-levels.

HPE Software Solutions Now accesses the Solution and Integration Portal website. This site enables you to explore HPE product solutions to meet your business needs, includes a full list of integrations between HPE products, as well as a listing of ITIL processes. The URL for this website is https://softwaresupport.hpe.com/km/KM01702731.

### Contents

| Chapter 1: OMi Management Pack for Microsoft SQL Server                                            | 6    |
|----------------------------------------------------------------------------------------------------|------|
| Chapter 2: Getting Started                                                                         | 7    |
| Task 1: Adding Nodes to the BSM 9.2x or OMi 10.x Console                                           | 7    |
| Task 2: Enabling the Enrichment Rules                                                              | 7    |
| Task 3: Deploying the Microsoft SQL Server Discovery Aspect                                        | 8    |
| Task 4: Verifying Discovery                                                                        | 9    |
| Task 5: Deploying the Microsoft SQL Server Management Templates or<br>Microsoft SQL Server Aspects | 10   |
| User Privileges                                                                                    | .10  |
| Data Collection                                                                                    | .12  |
| Task 5a: Deploying Microsoft SQL Server Management Templates                                       | .12  |
| Task 5b: Deploying Microsoft SQL Server Aspects                                                    | .15  |
| Checking Topology Synchronization Settings                                                         | .16  |
| Chapter 3: Components                                                                              | .18  |
| Microsoft SQL Server Management Templates                                                          | 18   |
| Overview                                                                                           | 18   |
| Tasks                                                                                              | . 19 |
| Essential Microsoft SQL Server Cluster Management Template                                         | .22  |
| User Interface Reference                                                                           | .23  |
| Extensive Microsoft SQL Server Management Template                                                 | . 25 |
| User Interface Reference                                                                           | .25  |
| Extensive Microsoft SQL Server Cluster Management Template                                         | . 27 |
| User Interface Reference                                                                           | .28  |
| Hybrid Microsoft SQL Server Management Template                                                    | .30  |
| User Interface Reference                                                                           | .31  |
| Microsoft SQL Server Aspects                                                                       | 33   |
| Tasks                                                                                              | . 34 |
| Microsoft SQL Server Aspects                                                                       | 36   |
| User Interface Reference                                                                           | .36  |
| Microsoft SQL Server Availability                                                                  | 36   |
| Microsoft SQL Server Backup                                                                        | . 37 |

| Microsoft SQL Server Base                                    | 37 |
|--------------------------------------------------------------|----|
| Microsoft SQL Server Data Access Methods                     | 38 |
| Microsoft SQL Server Database Mirroring                      | 38 |
| Microsoft SQL Server Discovery                               | 39 |
| Microsoft SQL Server Error                                   | 39 |
| Microsoft SQL Server IO Utilization                          | 40 |
| Microsoft SQL Server Jobs                                    | 40 |
| Microsoft SQL Server Latches                                 | 41 |
| Microsoft SQL Server Locks                                   | 41 |
| Microsoft SQL Server LogShipping                             | 42 |
| Microsoft SQL Server Processes and Statistics                | 42 |
| Microsoft SQL Server Replication                             | 43 |
| Microsoft SQL Server Reports                                 | 43 |
| Microsoft SQL Server Space                                   | 44 |
| Microsoft SQL Server Transactions                            | 44 |
| Microsoft SQL Server Used Defined Aspects                    | 45 |
| Microsoft SQL Server Availability (Agentless)                | 45 |
| Microsoft SQL Server Response Time (Agentless)               | 45 |
| Parameters                                                   | 46 |
| Types of Parameters                                          | 46 |
| Microsoft SQL Server Parameters                              | 46 |
| Tuning Parameters                                            | 47 |
| Configuration Item (CI) and Configuration Item Types(CITs)   | 48 |
| Run-time Service Model (RTSM) Views                          | 49 |
| Health Indicators                                            | 52 |
| Event Type Indicators                                        | 56 |
| Policies Setting ETIs and HIs                                | 57 |
| Topology Based Event Correlation (TBEC) Rules                | 59 |
| Operations Orchestration Flows                               | 61 |
| Tools                                                        | 64 |
| Chapter 4: Customizing OMi MP for Microsoft SQL Server       | 69 |
| Customizing Microsoft SQL Server Management Templates before |    |
| Deployment                                                   | 69 |
| Creating Microsoft SQL Server Management Templates           | 69 |
| Editing Microsoft SQL Server Management Templates            | 71 |

| Editing Parameters                   |    |
|--------------------------------------|----|
| Editing Aspects                      | 73 |
| User Defined Metrics (UDM)           | 73 |
| Tasks                                | 74 |
| Appendix A: Permissions and Grants   |    |
| Appendix B: Data Sources for Logging |    |
| Generic Data Source                  |    |
| Format of Generic Data Source        | 78 |
| Reports                              |    |
| Graph Templates                      | 79 |
| Send documentation feedback          | 82 |

# Chapter 1: OMi Management Pack for Microsoft SQL Server

The OMi Management Pack for Microsoft SQL Server (OMi MP for Microsoft SQL Server) works with Operations Manager i (OMi) and enables you to monitor Microsoft SQL Server database environments and its underlying infrastructure using the Business Service Management (BSM). It includes Indicators - Health Indicators (HIs), Event Type Indicators (ETIs) and Correlation Rules that analyze the events that occur in the Microsoft SQL Server databases and report the health status. It provides out of the box Management Templates for monitoring different types of Microsoft SQL Server environments (standalone and cluster) and also includes capabilities to monitor the health and performance of systems. These Management Templates consist of a wide range of Aspects which enable the monitoring of Microsoft SQL Server components and the system components.

These Management Templates can be seamlessly deployed by administrators for monitoring Microsoft SQL Server databases in an environment. The Subject Matter Experts (SMEs) and developers can easily customize the Microsoft SQL Server Management Templates.

The OMi MP for Microsoft SQL Server works with OMi and provides the following additional functionalities to support a unified monitoring solution:

- Microsoft SQL Server instance-based deployment and configuration
- Supports agent and agentless monitoring of SQL Server instances

### **Chapter 2: Getting Started**

The following section provides step-by-step instructions about deploying out-of-the-box components of OMi MP for Microsoft SQL Server for monitoring Microsoft SQL Servers using the BSM or OMi console.

# Task 1: Adding Nodes to the BSM 9.2x or OMi 10.x Console

**Note:** If the Node already exists in RTSM, you can skip this step and proceed to "Task 3: Deploying the Microsoft SQL Server Discovery Aspect".

Before you begin monitoring, you need to add the nodes to the BSM or OMi console.

1. Open the Monitored Nodes pane:

On BSM 9.2x, click Admin > Operations Management > Setup > Monitored Nodes.

On OMi 10.x, click Administration > Setup and Maintenance > Monitored Nodes.

- 2. In the Node Views pane, click **Predefined Node Filters > Monitored Nodes** and then click **\*** and then click **Computer > Windows**. The Create New Monitored Nodes dialog box appears.
- Specify the Primary DNS Name, IP Address, Operating System, and Processor Architecture of the node and click OK.

The newly created node is saved as a CI instance in RTSM.

Note: You must activate the node with Operations Agent on OMi server and grant certificate.

### Task 2: Enabling the Enrichment Rules

You must enable the following enrichment rules to populate the Microsoft SQL Server CI's display label with additional information about container or the hostname:

User Guide Chapter 2: Getting Started

- SoftwareElementDisplayLabelForNewHost
- SoftwareElementDisplayLabelForExistingHost
- SoftwareElementDisplayLabelPopulator

To enable the Enrichment Rules, follow these steps:

1. Open the Enrichment manager pane:

On BSM 9.2x, click Admin > RTSM Administration > Modeling > Enrichment manager.

On OMi 10.x, click Administration > RTSM Administration > Modeling > Enrichment manager.

- 2. In the Enrichment Rules pane, select **SoftwareElementDisplayLabelForNewHost** from the list.
- 3. Right-click and select **Properties**. The Enrichment Rule Properties window appears.
- 4. Click Next.
- 5. Select Rule is Active.
- 6. Click Finish.
- 7. In the Enrichment Rules pane, click 🛅 to save the changes.
- 8. Select **SoftwareElementDisplayLabelForExistingHost** and repeat steps 3 to 7.
- 9. Select **SoftwareElementDisplayLabelPopulator** and repeat steps 3 to 7.

## Task 3: Deploying the Microsoft SQL Server Discovery Aspect

To discover the Microsoft SQL Server CIs on the added managed nodes, you must deploy the Microsoft SQL Server Discovery Aspect.

1. Open the Management Templates & Aspects pane:

On BSM 9.2x, click Admin > Operations Management > Monitoring > Management Templates and Aspects.

On OMi 10.x, click Administration > Monitoring > Management Templates & Aspects.

2. In the Configuration Folders pane:

Configuration Folders > Database Management > Microsoft SQL Server > Microsoft SQL Server > Microsoft SQL Server Aspects.

- 3. In the Microsoft SQL Server Aspects folder, right-click the **Microsoft SQL Server Discovery** Aspect, and then click **Assign and Deploy Item** to open the Assign and Deploy Wizard.
- 4. In the **Configuration Item** tab, click the configuration item to which you want to deploy the Discovery aspect and then click **Next**.
- 5. (Optional). In the **Required Parameters** tab, click **Next**.

**Note:** Microsoft SQL Server Discovery Aspect do not have mandatory parameters. You will get a notification stating the following message: There are no parameters that require editing for this Assignment.

- 6. *(Optional).* In the **All Parameters** tab on BSM 9.2x or **Parameter Summary** tab on OMi 10.x, click **Next**.
- 7. (Optional). If you do not want to enable the assignment immediately, follow the step:

On BSM 9.2x, clear the Enable Assigned Objects check box.

On OMi 10.x, clear the **Enable Assignment(s)** check box.

You can then enable the assignment later using the Assignments & Tuning pane.

8. Click Finish.

**Note:** After the Microsoft SQL Server Discovery Aspect is deployed, a message stating the Assignment and deployment jobs created appears. To check the status of the deployment jobs, go to the following location:

On BSM 9.2x, click Admin > Operations Management > Monitoring > Deployment Jobs.

On OMi 10.x, click **Administration > Monitoring > Deployment Jobs**.

### Task 4: Verifying Discovery

After you deploy the Microsoft SQL Server Discovery Aspect, you must verify if the CIs are populated in the View Explorer.

To view the CIs populated in the View Explorer, follow these steps:

1. Open the Events Perspective pane:

On BSM 9.2x, click Applications > Operations Management > Event Perspective.

On OMi 10.x, click Workspaces > Operations Console > Event Perspective.

2. In the View Explorer, select **MSSQL\_Cluster\_Deployment** or **MSSQL\_Database\_Deployment** view from the drop-down list to see the associated CIs.

# Task 5: Deploying the Microsoft SQL Server Management Templates or Microsoft SQL Server Aspects

This section provides information about user privileges required for monitoring, data collection process, and deploying Management Templates and Aspects. For more information about deploying Microsoft SQL Management Templates, go to "Task 5a: Deploying Microsoft SQL Server Management Templates". For more information about deploying Microsoft SQL Aspects, go to "Task 5b: Deploying Microsoft SQL Server Aspects".

### **User Privileges**

Make sure SQL user has following grants and provileges to monitor Microsoft SQL Server instances.

Following is the list of grants and privileges of Microsoft SQL Server user account for OMi MP for Microsoft SQL Server:

| Database master:                  | Database msdb:                                                            |
|-----------------------------------|---------------------------------------------------------------------------|
| GRANT select ON sys.sysperfinfo   | GRANT select ON msdbsysjobs                                               |
| GRANT select ON sys.sysprocesses  | GRANT select ON msdbsysjobhistory                                         |
| GRANT select ON sys.dm_tran_locks | GRANT select ON msdbsysjobsteps                                           |
| GRANT select ON sys.sysconfigures | GRANT select ON msdbsysjobschedules                                       |
| GRANT select ON sys.databases     | GRANT select ON msdbsysjobs_view                                          |
| GRANT select ON sys.sysdatabases  | GRANT select ON msdbMSdistributiondbs                                     |
| GRANT select ON sys.sysfiles      | <ul> <li>GRANT select ON msdblog_shipping_monitor_<br/>primary</li> </ul> |

| Database master:                                                    | Database msdb:                                                                      |
|---------------------------------------------------------------------|-------------------------------------------------------------------------------------|
| GRANT select ON sys.sysindexes                                      | GRANT select ON msdblog_shipping_primary_                                           |
| <ul> <li>GRANT select ON sys.sysobjects</li> </ul>                  | databases                                                                           |
| GRANT select ON sys.sysdevices                                      | GRANT select ON msdblog_shipping_monitor_ error_detail                              |
| <ul> <li>GRANT execute ON sys.sp_monitor</li> </ul>                 |                                                                                     |
| <ul> <li>GRANT execute ON sys.xp_sqlagent_<br/>enum_jobs</li> </ul> | <ul> <li>GRANT select ON msdblog_shipping_monitor_<br/>secondary</li> </ul>         |
| GRANT VIEW SERVER STATE to     ' <user>'</user>                     | <ul> <li>GRANT select ON msdblog_shipping_<br/>secondary</li> </ul>                 |
|                                                                     | GRANT select ON msdbsysjobservers                                                   |
|                                                                     | GRANT select ON msdbsysjobactivity                                                  |
|                                                                     | GRANT execute ON msdbsp_help_job                                                    |
|                                                                     | <ul> <li>EXEC sp_addrolemember<br/>'SQLAgentReaderRole', '<user>'</user></li> </ul> |

On all the databases, run the stored procedure sp\_grantdbaccess by typing the following command:

EXEC sp\_grantdbaccess '<user>','<passwd>'

Grant the following to all the databases:

GRANT select on executionlog

Grant the following to all databases listed in the msdb.MSdistributiondbs:

- GRANT select ON MSmerge\_agents
- GRANT select ON MSmerge\_history
- GRANT select ON MSmerge\_sessions
- GRANT select ON MSsnapshot\_agents
- GRANT select ON MSlogreader\_agents
- GRANT select ON MSdistribution\_history
- GRANT select ON MSsnapshot\_history
- GRANT select ON MSlogreader\_history
- GRANT select ON MSdistribution\_agents

Note: The Microsoft SQL Server metric 3035 needs the DBCC opentran privilege to run.

### Data Collection

Frequency (polling interval) at which each policy must be monitored is predefined with a default value in a specific frequency parameter. Frequency parameter is an expert parameter that is defined for each of the metrics regardless of whether they are for generating events or not.

Following are the four predefined frequency parameters:

| Parameter | Frequency |
|-----------|-----------|
| Very High | 5 mins    |
| High      | 15 mins   |
| Medium    | 1 hour    |
| Low       | 24 hours  |

After Management Templates and Aspects are deployed, the collector is triggered based on the predefined frequency parameter in a specific policy. You can modify the default value of the parameter at following two levels:

- During deployment of the Management Template or Aspects using the Management Templates & Aspects pane.
- After deployment using the Assignments & Tuning pane.

For more information about how to modify the parameter values, see section *Editing Parameters in the OMi MP for Microsoft SQL Server User Guide*.

### Task 5a: Deploying Microsoft SQL Server

### Management Templates

You **must** deploy the Microsoft SQL Server Discovery Aspect even if the CIs are already populated by any other source such as SiteScope, DDM, and so on. For more information, see "Task 3: Deploying the Microsoft SQL Server Discovery Aspect".

Before deploying the Microsoft SQL Server Management Templates, you must identify the Microsoft SQL Server Management Template suitable for your environment by following these recommendations:

- If you want to monitor the standalone Microsoft SQL Server environment, you can deploy Extensive Microsoft SQL Server Management Template.
- If you want to monitor basic functionality of Microsoft SQL Server cluster environment, you can deploy Essential Microsoft SQL Server Cluster Management Template.
- For in-depth and detailed monitoring of Microsoft SQL Server cluster environment, you can deploy Extensive Microsoft SQL Server Cluster Management Template.
- For agent and agentless monitoring, you can deploy Hybrid Microsoft SQL Server Management Template.

To deploy the Microsoft SQL Server Management Templates to the Microsoft SQL Server CIs, follow these steps:

1. Open the Management Templates & Aspects pane:

On BSM 9.2x, click Admin > Operations Management > Monitoring > Management Templates & Aspects.

On OMi 10.x, click Administration > Monitoring > Management Templates & Aspects.

2. In the Configuration Folders pane, click:

Configuration Folders > Microsoft SQL Server > Microsoft SQL Server Management Templates.

- 3. In the **Microsoft SQL Server Management Templates** folder, click the Management Template that you want to deploy, and then click <sup>4</sup>. The Assign and Deploy wizard opens.
- 4. In the **Configuration Item** tab, click the CI to which you want to assign the Management Template, and then click **Next**.
- 5. In the Required Parameters tab, you must specify the parameters based on the environment:

**Note:** For **Microsoft SQL Server with Windows authentication**: You do not have to specify the Domain Name, User Name, and Password.

For **Mixed Mode authentication**: You must specify the user name and password of the SQL Server User.

For **Microsoft SQL Server Domain Authentication**: You must specify the user name, domain name, and password of the system.

For **Hybrid Microsoft SQL Server Management Template**: The assignment is supported with SQL Server Authentication.

**Note:** The User Name that you enter during the deployment of a Management Template must have the required privileges to connect to the Microsoft SQL Server and collect the data for monitoring needs of OMi MP for Microsoft SQL Server. Following are the guidelines:

- When you have the predefined User Name created by the admin, you can use the same while deploying the Management Template.
- When you want to use the create user tools provided by Management Pack explicitly, you need to deploy Management Templates without entering the User Name and Password as there are no mandatory parameters.

After you deploy the Management Template, all the files are deployed and you can run the create user tool to create users and update the User Name and Password parameters to begin the monitoring.

- a. Select the Microsoft SQL Server Instance User Name parameter in the list, and then click
   The Microsoft SQL Server Instance User Name dialog box opens.
- b. Click **Value**, specify the value, and then click **OK**.
- c. Select the **Microsoft SQL Server Instance Password** parameter in the list, and then click . The Microsoft SQL Server Password dialog box opens.
- d. Click Value, specify the value, and then click OK.
- e. Select the **Microsoft SQL Server Domain Name** parameter in the list, and then click the *C*. The Microsoft SQL Server Domain Name dialog box opens.
- f. Click Value, specify the value, and then click OK.
- f. Click Next.
- In the All Parameters tab on BSM 9.2x or Parameter Summary tab on OMi 10.x, you can change the default values of the parameters. To change the default values of the parameters, follow these steps:
  - a. Select the **MSSQL Server Instance Name** parameter and then click <a></a>. The Edit Instance Parameter window appears.
  - b. Select the parameter from the list and then click 
     Click Value, specify the value, and then click OK.

**Note:** In the **All Parameters** tab on BSM 9.2x or **Parameter Summary** tab on OMi 10.x, you can override the default values of any parameter. You can specify a value for each parameter at the Management Template level. By default, parameters defined as expert

parameters are not shown. To show expert parameters, click Show Expert Parameters.

- c. Click Next.
- 7. *(Optional).* In the **Configure Options** tab, if you do not want to enable the assignment immediately, follow the step:

On BSM 9.2x, clear the **Enable Assigned Objects** check box.

On OMi 10.x, clear the **Enable Assignment(s)** check box.

You can then enable the assignment later using the Assignments & Tuning pane.

8. Click Finish.

### Task 5b: Deploying Microsoft SQL Server Aspects

You **must** deploy the Microsoft SQL Server Discovery Aspect even if the CIs are already populated by any other source such as SiteScope, DDM, and so on. For more information, see "Task 3: Deploying the Microsoft SQL Server Discovery Aspect".

To deploy Microsoft SQL Aspects to the Microsoft SQL Server CIs, follow these steps:

1. Open the Management Templates & Aspects pane:

On BSM 9.2x, click Admin > Operations Management > Monitoring > Management Templates & Aspects.

On OMi 10.x, click Administration > Monitoring > Management Templates & Aspects.

2. In the Configuration Folders pane:

Configuration Folders > Database Management > Microsoft SQL Server > Microsoft SQL Server > Microsoft SQL Server Aspects.

- 3. In the **Microsoft SQL Server Aspects** folder, right-click the Microsoft SQL Aspect that you want to deploy, and then click **Assign and Deploy** item to open the Assign and Deploy Wizard.
- 4. In the **Configuration Item** tab, click the configuration item to which you want to deploy the Aspect and then click **Next**.
- 5. (Optional). In the Required Parameters tab, click Next.

**Note:** Microsoft SQL Server Aspects do not have Mandatory Parameters. You will get a notification stating that There are no parameters that require editing for this Assignment.

- 6. *(Optional).* In the **All Parameters** tab on BSM 9.2x or **Parameter Summary** tab on OMi 10.x, you can change the default values of the parameters. To edit the parameters, follow these steps:
  - a. Double-click the parameter, or select the parameter from the list, and then click <a>?</a>. The Edit Parameter window opens.
  - b. Change the default value and click **OK**.
  - c. Click Next.
- 7. *(Optional).* In the **Configure Options** tab, if you do not want to enable the assignment immediately, follow the step:

On BSM 9.2x, clear the Enable Assigned Objects check box.

On OMi 10.x, clear the **Enable Assignment(s)** check box.

You can then enable the assignment later using the Assignments & Tuning pane.

8. Click Finish.

### Checking Topology Synchronization Settings

If there are Operations Manager (OM) servers in the environment and you want to synchronize the topology information discovered by Smart Plug-in for Microsoft SQL Server (SPI for Microsoft SQL Server) to the OMi, then follow these steps:

1. Open the Infrastructure Settings from the Administration:

On BSM 9.2x, click Admin > Platform > Setup and Maintenance > Infrastructure Settings.

On OMi 10.x, click Administration > Setup and Maintenance > Infrastructure Settings.

- 2. In the Infrastructure Settings pane, select **Applications > Operations Management**.
- In the Operations Management HPOM Topology Synchronization Settings, the packages for Topology Sync should contain the packages that are used for topology synchronization default;nodegroups;operations-agent;HPOprSys;HPOprMss.
- 4. If the package is not available, add the toposync package by following these steps:

User Guide Chapter 2: Getting Started

- a. In the Packages for Topology Sync, click 🧷.
- b. In Value, add **HPOprMss** and click **Save**.

### Chapter 3: Components

The OMi MP for Microsoft SQL Server includes the following components for monitoring Microsoft SQL Server databases in an environment:

- "Microsoft SQL Server Management Templates"
- "Microsoft SQL Server Aspects"
- "Parameters"
- "Configuration Item (CI) and Configuration Item Types(CITs)"
- "Run-time Service Model (RTSM) Views"
- "Health Indicators"
- "Event Type Indicators"
- "Policies Setting ETIs and HIs"
- "Topology Based Event Correlation (TBEC) Rules"
- "Operations Orchestration Flows"
- "Tools"

### Microsoft SQL Server Management Templates

The Microsoft SQL Server Management Templates consist of several Microsoft SQL Server Aspects, which enable you to monitor Microsoft SQL Server databases, based on the criticality and type of the environment. By default, the OMi MP for Microsoft SQL Server consists of a set of Management Templates. You can deploy the out of the box Management Templates with the default parameters or you can customize the Management Templates based on your requirements. In addition, you can also create Microsoft SQL Server Management Templates based on the monitoring requirements using the Microsoft SQL Server Aspects.

### Overview

The OMi MP for Microsoft SQL Server comprises the following Management Templates:

- "Essential Microsoft SQL Server Cluster Management Template"
- "Extensive Microsoft SQL Server Management Template"
- "Extensive Microsoft SQL Server Cluster Management Template"
- "Hybrid Microsoft SQL Server Management Template"

#### How to Access Microsoft Management Template

1. Open Management Templates & Aspects pane:

On BSM, click Admin > Operations Management > Monitoring > Management Templates & Aspects.

On OMi, click Administration > Monitoring > Management Templates & Aspects.

 In the Configuration Folder pane, click Configuration Folders > Database Management > Microsoft SQL Server > Microsoft SQL Server Management Templates.

### Tasks

How to Deploy Microsoft SQL Server Management Templates

For more information about deploying Microsoft SQL Server Management Templates, see "Task 5: Deploying the Microsoft SQL Server Database Management Templates or Microsoft SQL Aspects".

How to Automatically Assign Microsoft SQL Server Management Templates or Microsoft SQL Server Aspects

To automatically assign Microsoft SQL Server Management Templates or Microsoft SQL Server Aspects, you must specify the required privileges. To automatically assign, follow these steps:

1. Open Automatic Assignment Rules pane:

On BSM, click Admin > Operations Manager > Monitoring > Automatic Assignment Rules.

On OMi, click Administration > Monitoring > Automatic Assignment Rules.

The pane consists of the Auto-Assignment Rules pane at the top, and a parameter list at the bottom.

- 2. Click **New Assignment** in the toolbar of the **Auto-Assignment Rules** pane and select the appropriate option. The Create Auto-Assignment Rule wizard appears.
- 3. Select the Microsoft SQL Server View containing the CIs for which you want to create an automatic assignment, and click **Next**.
- 4. In **Select Item to Assign** window, click the **Microsoft SQL Server Management Template** or Aspect that you want to automatically assign to all CIs with a CIT appearing in the selected view.

**Note:** The list shows only the Management Templates that have a root CIT that appears in the View that you selected or, if an Aspect is auto-assigned, only the compatible Aspects appear.

By default, the latest version of the Management Template or Aspect that you want to assign is selected. If required, select a different version in column **Version**.

- 5. Click Next to go to Required Parameters.
- This step lists all mandatory parameters in the Management Template that do not yet have a value. As they are mandatory, however, all listed parameters *must* be given a value before the Management Template can be deployed.

If all required values are specified, you can choose one of the following actions:

- Click Finish to assign the configuration object to the selected CI and close the wizard or dialog.
- Click Next to go to All Parameters on BSM and Parameter Summary on OMi, where you can override the default value of any parameter, including those that are not required.

**Note:** To access step *Configure Options*, click **Next** in this step, and **Next** again in step *All Parameters/Parameters Summary*.

To change a parameter, double-click it, or select it in the list and click *C* Edit.

• For standard parameters, the Edit Parameter dialog opens.

Click Value, specify the value, and then click OK.

• For instance parameters, the Edit Instance Parameter dialog opens.

Add instance values, and then for each instance value, specify dependent parameter values. After you specify the instances and dependent parameter values, click **OK**.

7. *Optional.* In step **All Parameters/Parameter Summary**, specify a value for each parameter to be monitored against a different value than the default value.

To change a parameter, double-click it, or select it in the list and click 2 Edit.

• For standard parameters, the Edit Parameter dialog opens.

Click Value, specify the value, and then click OK.

• For instance parameters, the Edit Instance Parameter dialog opens.

Add instance values, and then for each instance value, specify dependent parameter values. After you specify the instances and dependent parameter values, click **OK**.

Click **Next** to go to the **Configure Options** tab, or **Finish** to save the assignment and close the wizard.

- 8. *Optional.* In step **Configuration Options**, clear the **Activate Auto-Assignment Rule** check box if you do not want to activate the assignment rule immediately.
- 9. Click **Finish** to save the changes and close the wizard. The assignment rule is added to the list of auto-assignment rules.

An assignment may trigger an event to be sent to OMi if one of the following situations applies:

- A deployment job fails.
- An auto-assignment fails.
- An auto-assignment succeeds. This behavior can be configured in the Infrastructure Settings.

You can check if the automatic assignment rule successfully created the expected assignments as follows:

• Go the Assignments & Tuning pane:

On BSM, click Admin > Operations Management > Monitoring > Assignments & Tuning

On OMi, click Administration > Monitoring > Assignments & Tuning.

- In the Browse Views pane, select the view you identified when creating your automatic assignment rule.
- Expand the view, and select a node that corresponds to the root CI type of the assigned item. Assignments created as a result of Automatic Assignment Rules are shown in the list of assignments at the top of the right pane, and have the value Auto Assignment in the column Assigned By.

You can consider the following options for tuning the assignment:

- Use the Automatic Assignment Rules screen to tune the parameter values for all assignments triggered by the automatic assignment rule.
- Use the Assignments and Tuning screen to tune, redeploy, delete, and enable or disable individual assignments.

How to Display an Assignment Report for a Microsoft SQL Server Management Template

- 1. Select the Management Template for which you want to create a report.
- Click Generate Assignment Report in the Management Templates & Aspects pane.
   The preconfigured Assignment Report appears.

You can display additional types of reports from the Assignments & Tuning pane.

**Note:** The list shows only the Management Templates that have a root CIT that appears in the View that you selected or, if an Aspect is auto-assigned, only the compatible Aspects appear.

The latest version of the Management Template or Aspect that you want to assign is selected by default. If required, select a different version in column **Version**.

### Essential Microsoft SQL Server Cluster Management Template

The Essential Microsoft SQL Server Cluster Management Template can be used to monitor primary monitoring areas of Microsoft SQL Server clusters in an environment. It comprises of essential Microsoft SQL Server Aspects and Infrastructure Aspects for monitoring the availability, health, and performance of Microsoft SQL Server databases.

**Note:** To use and deploy Infrastructure Aspects, you must install OMi Management Pack for Infrastructure software.

How to Access Essential Microsoft SQL Server Cluster Management Template

1. Open Management Templates & Aspects pane:

On BSM, click Admin > Operations Management > Monitoring > Management Templates & Aspects.

On OMi, click Administration > Monitoring > Management Templates & Aspects.

 In the Configuration Folders pane, click Configuration Folders > Database Management > Microsoft SQL Server > Microsoft SQL Server Management Templates > Essential Microsoft SQL Server Cluster Management Template.

### User Interface Reference

#### Management Template - General

Provides an overview of the attributes of the Management Template.

| UI Element    | Description                                                                                                    |
|---------------|----------------------------------------------------------------------------------------------------|
| Name          | Essential Microsoft SQL Server Cluster Management Template.                                                                                                    |
| Description   | Manages primary monitoring areas of Microsoft SQL Server Failover Cluster instance<br>environments for availability, locks, Transaction, Space and so on along with critical<br>infrastructure areas of CPU, Memory, and Disk. |
| ID            | A unique identifier for this version of the Management Template.                                                                                                    |
| Version ID    | A unique identifier for this version of the Management Template.                                                                                                    |
| Version       | The current version of the Management Template.<br>In this instance, the version of the Management Template is 1.0.                                                                                                    |
| Change<br>Log | Text that describes what is new or modified in this version of the Management Template.                                                                                                    |

#### Management Template - Topology View

| UI Element    | Description                                                                                                    |
|---------------|----------------------------------------------------------------------------------------------------|
| Topology View | MSSQL_Cluster_Deployment is the Topology View for Essential Microsoft SQL Server Cluster Management Template.                                                                                                    |
| СІ Туре       | The type of configuration items that the Essential Microsoft SQL Server<br>Cluster Management Template enables you to manage. FailoverCluster is<br>the type of CI to which the Management Template can be assigned. |

#### Management Template - Aspects

The Essential Microsoft SQL Server Cluster Management Template contains the following Aspects:

- "Microsoft SQL Server Availability"
- "Microsoft SQL Server Base"
- "Microsoft SQL Server Data Access Methods"
- "Microsoft SQL Server Discovery"
- "Microsoft SQL Server Error"
- "Microsoft SQL Server IO Utilization"
- "Microsoft SQL Server Jobs"
- "Microsoft SQL Server Latches"
- "Microsoft SQL Server Locks"
- "Microsoft SQL Server Processes and Statistics"
- "Microsoft SQL Server Space"
- "Microsoft SQL Server Transactions"

The Essential Microsoft SQL Server Management Template contains the following Infrastructure Aspects:

#### Cluster Infrastructure Discovery

The Cluster Infrastructure Discovery Aspect discovers the high availability components such as cluster nodes and resource pool availability in a clustered environment. This Aspect consists of the following policy templates:

#### Cluster Strength and Status

The Cluster Strength and Status Aspect monitors the single point of failure (SPOF), quorum conditions, and node strength in a clustered environment. This Aspect consists of the following policy templates:

#### System Fault Analysis

The System Fault Analysis Aspect monitors the kernel log file, boot log file, and event log file for critical error conditions and instructions on what might have caused it.

#### **Resource Bottleneck Diagnosis**

The Resource Bottleneck Diagnosis Aspect identifies congestions and bottleneck conditions for system resources like the CPU, memory, network and disk. CPU bottleneck monitoring is based on global CPU utilization and load average (Run Queue Length).

### Extensive Microsoft SQL Server Management Template

The Extensive Microsoft SQL Server Management Template can be used to monitor primary and advanced monitoring areas of Microsoft SQL Server databases in an environment. It comprises of Microsoft SQL Server Aspects and Infrastructure Aspects for monitoring the availability, health, and performance of Microsoft SQL Server databases.

**Note:** To use and deploy Infrastructure Aspects, you must install OMi Management Pack for Infrastructure software.

How to Access Extensive Microsoft SQL Server Management Template

1. Open Management Templates & Aspects pane:

On BSM, click Admin > Operations Management > Monitoring > Management Templates & Aspects.

On OMi, click Administration > Monitoring > Management Templates & Aspects.

 In the Configuration Folders pane, click Configuration Folders > Database Management > Microsoft SQL Server > Microsoft SQL Server Management Templates > Extensive Microsoft SQL Server Management Template.

#### User Interface Reference

#### Management Template - General

Provides an overview of the attributes of the Management Template.

| UI Element  | Description                                                                                                    |
|-------------|----------------------------------------------------------------------------------------------------|
| Name        | Extensive Microsoft SQL Server Management Template                                                                                                    |
| Description | Manages primary and advanced areas of Microsoft SQL Server standalone database instance environments for availability, DB Mirroring, Backup, LogShipping, Replication, and so on along with deep infrastructure areas of CPU, Memory, and Disk. |
| ID          | A unique identifier for this version of the Management Template.                                                                                                    |

| UI Element    | Description                                                                             |
|---------------|-----------------------------------------------------------------------------------------|
| Version ID    | A unique identifier for this version of the Management Template.                        |
| Version       | The current version of the Management Template.                                         |
|               | In this instance, the version of the Management Template is 1.0.                        |
| Change<br>Log | Text that describes what is new or modified in this version of the Management Template. |

#### Management Template - Topology View

| UI Element    | Description                                                                                               |
|---------------|----------------------------------------------------------------------------------------------------|
| Topology View | MSSQL_Database_Deployment is the Topology View for Extensive<br>Microsoft SQL Server Management Template. |
| СІ Туре       | The type of CIs that the Extensive Microsoft SQL Server Management<br>Template enables you to manage.     |

#### Management Template - Aspects

The Extensive Microsoft SQL Server Management Template contains the following Aspects:

- "Microsoft SQL Server Availability"
- "Microsoft SQL Server Base"
- "Microsoft SQL Server Backup"
- "Microsoft SQL Server Data Access Methods"
- "Microsoft SQL Server Database Mirroring"
- "Microsoft SQL Server Discovery"
- "Microsoft SQL Server Error"
- "Microsoft SQL Server IO Utilization"
- "Microsoft SQL Server Jobs"
- "Microsoft SQL Server Latches"
- "Microsoft SQL Server Locks"
- "Microsoft SQL Server LogShipping"
- "Microsoft SQL Server Processes and Statistics"
- "Microsoft SQL Server Replication"
- "Microsoft SQL Server Reports"

- "Microsoft SQL Server Space"
- "Microsoft SQL Server Transactions"

The Extensive Microsoft SQL Server Management Template contains the following Infrastructure Aspects:

Space Availability and Disk IOPS

Monitors the disk I/O operations and space utilization of the system.

Bandwidth Utilization and Network IOPS

Monitors I/O operations, and performance of the systems in the network. It monitors the network I/O operations and performance based on the bandwidth used, outbound queue length and average bytes transferred per second.

#### **CPU** Performance

Monitors I/O operations, and performance of the systems in the network. It monitors the network I/O operations and performance based on the bandwidth used, outbound queue length and average bytes transferred per second.

#### Memory and Swap Utilization

Monitors memory performance of the system. Memory performance monitoring is based on Memory utilization (in percentage), Swap space utilization (in percentage), Free memory available (in MBs) and Free swap space available (in MBs).

#### Remote Disk Space Utilization

Monitors the space utilization of the remote disk.

System Infrastructure Discovery

Discovers and gathers information regarding the system resources, operating system, and applications on a managed node.

### Extensive Microsoft SQL Server Cluster Management Template

The Extensive Microsoft SQL Server Cluster Management Template is used to monitor primary and advanced monitoring areas of Microsoft SQL Server Failover clusters in an environment. It comprises of Microsoft SQL Server Aspects and Infrastructure Aspects for monitoring the availability, health, and performance of Microsoft SQL Server databases.

**Note:** To use and deploy Infrastructure Aspects, you must install OMi Management Pack for Infrastructure software.

How to Access Extensive Microsoft SQL Server Cluster Management Template

1. Open Management Templates & Aspects pane:

On BSM, click Admin > Operations Management > Monitoring > Management Templates & Aspects.

On OMi, click Administration > Monitoring > Management Templates & Aspects.

 In the Configuration Folders pane, click Configuration Folders > Database Management > Microsoft SQL Server > Microsoft SQL Server Management Templates > Extensive Microsoft SQL Server Cluster Management Template.

#### User Interface Reference

#### Management Template - General

Provides an overview of the attributes of the Management Template.

| UI Element  | Description                                                                                                    |
|-------------|----------------------------------------------------------------------------------------------------|
| Name        | Extensive Microsoft SQL Server Cluster Management Template.                                                                                                    |
| Description | Manages primary monitoring areas of Microsoft SQL Server Failover<br>Cluster instance environments for availability, locks, Transaction,<br>Space, and so on along with critical infrastructure areas of CPU, Memory<br>and Disk. |
| ID          | A unique identifier for this version of the Management Template.                                                                                                    |
| Version ID  | A unique identifier for this version of the Management Template.                                                                                                    |
| Version     | The current version of the Management Template.<br>In this instance, the version of the Management Template is 1.0.                                                                                                    |
| Change Log  | Text that describes what is new or modified in this version of the Management Template.                                                                                                    |

#### Management Template - Topology View

| UI Element    | Description                                                                                                    |
|---------------|----------------------------------------------------------------------------------------------------|
| Topology View | MSSQL_Cluster_Deployment is the Topology View for Extensive Microsoft SQL Server Cluster Management Template.              |
| СІ Туре       | The type of configuration items that the Extensive Microsoft SQL Server Cluster Management Template enables you to manage. |

Management Template - Aspects

The Essential Microsoft SQL Server Cluster Management Template contains the following Aspects:

"Microsoft SQL Server Availability"

"Microsoft SQL Server Base"

"Microsoft SQL Server Backup"

"Microsoft SQL Server Data Access Methods"

"Microsoft SQL Server Database Mirroring"

"Microsoft SQL Server Discovery"

"Microsoft SQL Server Error"

"Microsoft SQL Server IO Utilization"

"Microsoft SQL Server Jobs"

"Microsoft SQL Server Latches"

"Microsoft SQL Server Locks"

"Microsoft SQL Server LogShipping"

"Microsoft SQL Server Processes and Statistics"

"Microsoft SQL Server Replication"

"Microsoft SQL Server Reports"

"Microsoft SQL Server Space"

"Microsoft SQL Server Transactions"

The Essential Microsoft SQL Server Cluster Management Template contains the following Infrastructure Aspects:

#### **Cluster Infrastructure Discovery**

Discovers the HA Cluster Components such as Cluster Nodes and Resource Pools.

#### Cluster Strength and Status

The Cluster Strength and Status Aspect monitors the single point of failure (SPOF), quorum conditions, and node strength in a clustered environment. This Aspect consists of the following policy templates:

Remote Disk Space Utilization

Monitors the space utilization of the remote disk.

#### Bandwidth Utilization and Network IOPS

Monitors I/O operations, and performance of the systems in the network. It monitors the network I/O operations and performance based on the bandwidth used, outbound queue length and average bytes transferred per second.

#### **CPU** Performance

Monitors I/O operations, and performance of the systems in the network. It monitors the network I/O operations and performance based on the bandwidth used, outbound queue length and average bytes transferred per second.

#### Memory and Swap Utilization

Monitors memory performance of the system. Memory performance monitoring is based on Memory utilization (in percentage), Swap space utilization (in percentage), Free memory available (in MBs) and Free swap space available (in MBs).

#### Space Availability and Disk IOPS

Monitors the disk I/O operations and space utilization of the system.

### Hybrid Microsoft SQL Server Management Template

The Hybrid Microsoft SQL Server Management Template can be used for monitoring Microsoft SQL Server databases in an environment using agent and agentless monitoring. It comprises agent based Microsoft SQL Server Aspects, agent based Infrastructure Aspects, and agentless Microsoft SQL Server Aspects.

**Note:** To use and deploy Infrastructure Aspects, you must install OMi Management Pack for Infrastructure software.

How to Access Hybrid Microsoft SQL Server Management Template

1. Open Management Templates & Aspects pane:

On BSM, click Admin > Operations Management > Monitoring > Management Templates & Aspects.

On OMi, click Administration > Monitoring > Management Templates & Aspects.

 In the Configuration Folders pane, click Configuration Folders > Database Management > Microsoft SQL Server > Microsoft SQL Server Management Templates > Hybrid Microsoft SQL Server Management Template.

### User Interface Reference

#### Management Template - General

Provides an overview of the attributes of the Management Template.

| UI Element    | Description                                                                                                    |
|---------------|----------------------------------------------------------------------------------------------------|
| Name          | Hybrid Microsoft SQL Server Management Template.                                                                                                    |
| Description   | Manages primary and advanced areas of Microsoft SQL Server standalone database<br>instance environments using Agent for availability, DB Mirroring, Backup,<br>LogShipping, Replication, and so on along with deep infrastructure areas of CPU,<br>Memory, and Disk. This also includes Agentless Microsoft SQL Server Aspects to<br>monitor Microsoft SQL Server standalone database instance environments for<br>availability. |
| ID            | A unique identifier for this version of the Management Template.                                                                                                    |
| Version ID    | A unique identifier for this version of the Management Template.                                                                                                    |
| Version       | The current version of the Management Template.<br>In this instance, the version of the Management Template is 1.0.                                                                                                    |
| Change<br>Log | Text that describes what is new or modified in this version of the Management Template.                                                                                                    |

#### Management Template - Topology View

| UI Element    | Description                                                                                              |
|---------------|----------------------------------------------------------------------------------------------------|
| Topology View | MSSQL_Database_Deployment is the Topology View for Hybrid Microsoft SQL Server Management Template.      |
| СІ Туре       | The type of configuration items that the Microsoft SQL Server Management Template enables you to manage. |

#### Management Template - Aspects

The Hybrid Microsoft SQL Server Management Template contains the following Aspects:

- "Microsoft SQL Server Availability"
- "Microsoft SQL Server Availability (Agentless)"
- "Microsoft SQL Server Base"
- "Microsoft SQL Server Backup"
- "Microsoft SQL Server Data Access Methods"
- "Microsoft SQL Server Database Mirroring"
- "Microsoft SQL Server Discovery"
- "Microsoft SQL Server Error"
- "Microsoft SQL Server IO Utilization"
- "Microsoft SQL Server Jobs"
- "Microsoft SQL Server Latches"
- "Microsoft SQL Server Locks"
- "Microsoft SQL Server LogShipping"
- "Microsoft SQL Server Processes and Statistics"
- "Microsoft SQL Server Replication"
- "Microsoft SQL Server Reports"
- "Microsoft SQL Server Response Time (Agentless)"
- "Microsoft SQL Server Space"
- "Microsoft SQL Server Transactions"

The Hybrid Microsoft SQL Server Management Template contains the following Infrastructure Aspects:

Remote Disk Space Utilization

Monitors the space utilization of the remote disk.

Space Availability and Disk IOPS

Monitors the disk I/O operations and space utilization of the system.

Memory and Swap Utilization

Monitors memory performance of the system. Memory performance monitoring is based on Memory utilization (in percentage), Swap space utilization (in percentage), Free memory available (in MBs) and Free swap space available (in MBs).

#### **CPU** Performance

Monitors I/O operations, and performance of the systems in the network. It monitors the network I/O operations and performance based on the bandwidth used, outbound queue length and average bytes transferred per second.

Bandwidth Utilization and Network IOPS

Monitors I/O operations, and performance of the systems in the network. It monitors the network I/O operations and performance based on the bandwidth used, outbound queue length and average bytes transferred per second.

Remote Disk Space Utilization

Monitors the space utilization of the remote disk.

System Infrastructure Discovery

Discovers and gathers information regarding the system resources, operating system, and applications on a managed node.

### Microsoft SQL Server Aspects

Microsoft SQL Server Aspects can be used to monitor the building blocks or units of Microsoft SQL Server. A Microsoft SQL Server Aspect comprises of policy templates, instrumentation, and parameters for monitoring the health and performance of Microsoft SQL Servers.

How to Access Microsoft SQL Server

1. Open Management Templates & Aspects pane:

# On BSM, click Admin > Operations Management > Monitoring > Management Templates & Aspects

On OMi, click Administration > Monitoring > Management Templates & Aspects

 In the Configuration Folder pane, click Configuration Folders > Database Management > Microsoft SQL Server > Microsoft SQL Server Aspects.

### Tasks

How to Create Microsoft SQL Server Aspects

1. Open the Management Templates & Aspects pane:

On BSM, click Admin > Operations Management > Monitoring > Management Templates & Aspects

On OMi, click Administration > Monitoring > Management Templates & Aspects

- In the Configuration Folders pane, click Configuration Folders > Database Management > Microsoft SQL Server > Microsoft SQL Server Aspects.
- 3. In the Management Templates & Aspects pane, click \*\*, and then click Mappet. The Create Aspect wizard opens.
- 4. In the General tab, type a unique Name for the new aspect.

Click Next.

Each aspect enables you to manage one feature or characteristic of one or more types of configuration item. In the CI Types page, select one or more Available CI Type(s) to which this Aspect can be assigned, and then click 
to add them to the list of assigned CI types. (Press CTRL to select several CI types.)

Click Next.

- In the Instrumentation tab, click is to add instrumentation to the aspect. The Add Instrumentation dialog box opens, that enables you to select the instrumentation that you want to add. Click Next.
- 7. Optional. In the Aspects tab, click in , and then click Add Existing Aspect. The Add Existing Aspect dialog box opens, which enables you to select an existing aspect that you want to nest within this aspect. Click an aspect, and then click OK. Click Next.
- 8. If suitable Aspects do not exist, click 🖨 , and then click 🖾 Add New Aspect to create them from here.

- 9. In the Policy Templates tab, click Add Policy Template on BSM or Add Policy Template From List on OMi. The Add Policy Template to Aspect or Add Policy Template From List dialog box opens. Select the policy templates that you want to add, and then click OK. (Press CTRL to select several policy templates.)
- 10. If suitable policy templates do not exist, click \*\*, and then click \*\* Add New Policy Template to create policy templates.
- 11. In the Policy Templates page, select the **Version** of the policy templates that you want to add.

Each modification to a policy template is stored in the database as a separate version. Aspects contain specific versions of policy templates. If a new version of a policy template becomes available later, you must update the aspect to include the latest version.

12. Optional. In the Policy Templates page, click the policy template to which you want to add a deployment condition, click is and then click is Edit Deployment Condition. The Edit Deployment Condition dialog box opens, that enables you to specify deployment conditions for the selected policy template. Set the condition and then click OK.

In the Policy Templates page, click Next.

13. In the Parameters page, you see a list of all the parameters from the policy templates that you added to this aspect.

To combine parameters:

- a. Press CTRL and click parameters that you want to combine.
- c. Type a **Name** for the combined parameters.
- d. *Optional.* Specify a **Description**, **Default Value**, and whether the combined parameter is **Read Only**, an **Expert Setting**, or **Hidden**.

Read Only prevents changes to the parameter value when the aspect is assigned to a configuration item. Hidden also prevents changes, but additionally makes the parameter invisible. Users can choose whether to show expert settings when they make an assignment.

e. You can set either a specific default value, or you can click **From CI Attribute** and then browse for a CI attribute. When you specify a CI attribute, Operations Management sets the parameter value automatically during deployment of the policy templates, using the actual value of this attribute from the CI. You can also set conditional parameter values here.

f. Click OK.

You can also edit the parameters without combining them, to override the defaults in the policy template. Click one parameter, and then click . The Edit/Combine Parameters dialog box opens.

14. In the Create Aspect wizard, click **Finish** to save the aspect and close the wizard. The new aspect appears in the Management Templates & Aspects pane.

### Microsoft SQL Server Aspects

Microsoft SQL Server Aspects comprises policy templates, instrumentation, and parameters for monitoring the health and performance of Microsoft SQL Server databases. Each Microsoft SQL Server Aspect can be used to monitor individual units of Microsoft SQL Server databases.

| General          | Provides an overview of the general attributes of the Microsoft SQLServer Aspects.                                                                                                    |
|------------------|----------------------------------------------------------------------------------------------------|
| СІ Туре          | The type of CIs that the Aspect can be assigned to. This is the type of CI to which the Management Template can be assigned.                                                                                                    |
| Instrumentation  | Provides a single package which contains the binaries for discovery, collection, and data logging.                                                                                                    |
| Aspects          | Provides an overview of any Aspects that the Microsoft SQLServer Aspect contains. You can expand each item in the list to see more details about the nested aspect. The Microsoft SQLServer Base Aspect is part of all the other Aspects. |
| Policy Templates | Provides an overview of the policy templates that the Microsoft SQLServer<br>Aspect contains. You can expand each item in the list to see more details<br>about the policy template.                                                      |

### User Interface Reference

The OMi MP for Microsoft SQL Server comprises the following Microsoft SQL Server Aspects:

### Microsoft SQL Server Availability

This Aspect monitors the Microsoft SQL Server database connection status and services.
| СІ<br>Туре    | Policy<br>Template   | Policy Description                                                                | Policy Type                       |
|---------------|----------------------|-----------------------------------------------------------------------------------|-----------------------------------|
| SQL<br>Server | MSSQLServer_<br>3028 | Monitors the number of databases marked as suspect.                               | Measurement<br>Threshold Template |
|               | MSSQLServer_<br>3030 | Monitors the ability to connect to a server.                                      |                                   |
|               | MSSQLServer_<br>3057 | Monitors the SQL Server services.                                                 |                                   |
|               | MSSQLServer_<br>3058 | Monitors the SQL Agent service.                                                   |                                   |
|               | MSSQLServer_<br>3230 | Monitors the ability to connect to a database.                                    |                                   |
|               | MSSQLServer_<br>3243 | Monitors the availability of Microsoft SQL Server and reports uptime information. | ConfigFile Template               |

# Microsoft SQL Server Backup

This Aspect monitors the database and transaction log backups.

| СІ<br>Туре    | Policy<br>Template   | Policy Description                                                           | Policy Type                       |
|---------------|----------------------|------------------------------------------------------------------------------|-----------------------------------|
| SQL<br>Server | MSSQLServer_<br>3233 | Monitors the number of hours since the last database backup.                 | Measurement<br>Threshold Template |
| SQL<br>Server | MSSQLServer_<br>3234 | Monitors the number of hours since the last database transaction log backup. |                                   |

#### Microsoft SQL Server Base

This is the base Aspect for monitoring Microsoft SQL Server database.

| СІ<br>Туре    | Policy<br>Template            | Policy Description                                                               | Policy Type                |
|---------------|-------------------------------|----------------------------------------------------------------------------------|----------------------------|
| SQL<br>Server | MSSQLServer_<br>Configuration | This policy is used to update user configuration.                                | ConfigFile<br>Template     |
|               | MSSQLServer_<br>High          | Runs the MSSQL DBSPI collector every 15 minutes with the high frequency metrics. | Scheduled Task<br>Template |

| СІ<br>Туре | Policy<br>Template       | Policy Description                                          | Policy Type                        |
|------------|--------------------------|-------------------------------------------------------------|------------------------------------|
|            | MSSQLServer_<br>Logger   | Monitors the MSSQL Server logger data feed every 5 minutes. |                                    |
|            | MSSQLServer_<br>Low      | Runs the MSSQL DBSPI collector on a low schedule.           |                                    |
|            | MSSQLServer_<br>Medium   | Runs the MSSQL DBSPI collector on a medium schedule.        |                                    |
|            | MSSQLServer_<br>VeryHigh | Runs the MSSQL DBSPI collector on a very high schedule.     |                                    |
|            | MSSQLServer_<br>Messages | Runs the MSSQL Server Message Interceptor policy.           | Open Message<br>Interface Template |

# Microsoft SQL Server Data Access Methods

| CI Type       | Policy Template      | Policy Description                       | Policy Type                       |
|---------------|----------------------|------------------------------------------|-----------------------------------|
| SQL<br>Server | MSSQLServer_<br>3051 | Monitors the full scans rate.            | Measurement Threshold<br>Template |
|               | MSSQLServer_<br>3052 | Monitors the index searches rate.        |                                   |
|               | MSSQLServer_<br>3053 | Monitors the pages allocated rate.       |                                   |
|               | MSSQLServer_<br>3054 | Monitors the extents allocated rate.     |                                   |
|               | MSSQLServer_<br>3055 | Monitors the page splits rate.           |                                   |
|               | MSSQLServer_<br>3056 | Monitors the table lock escalation rate. |                                   |

This Aspect monitors the amount of data, indexes, and free space in a database.

# Microsoft SQL Server Database Mirroring

This Aspect monitors the data flow in a database mirroring session.

| СІ<br>Туре    | Policy<br>Template   | Policy Description                                                 | Policy Type                       |
|---------------|----------------------|--------------------------------------------------------------------|-----------------------------------|
| SQL<br>Server | MSSQLServer_<br>3084 | Monitors the mirroring state of the Microsoft SQL Server instance. | Measurement<br>Threshold Template |
|               | MSSQLServer_<br>3085 | Monitors the unsent log on the principal.                          |                                   |
|               | MSSQLServer_<br>3086 | Monitors the unrestored log on the mirror.                         |                                   |
|               | MSSQLServer_<br>3087 | Monitors the log generation rate on the principal.                 |                                   |
|               | MSSQLServer_<br>3088 | Monitors the current send rate on the principal.                   |                                   |

## Microsoft SQL Server Discovery

This Aspect discovers Microsoft SQL Server standalone instances and failover cluster instances, databases, services, and so on.

| CI Type   | Policy Template | Policy Description                     | Policy Type        |
|-----------|-----------------|----------------------------------------|--------------------|
| SQLServer | MSSQLServer_    | Runs the MSSQLServer_Discovery policy. | Service Auto-      |
| Computer  | Discovery       |                                        | Discovery Template |
| Computer  | MSSQLServer_    | Runs the MSSQLServer_                  | Schedule Task      |
|           | DeepDiscovery   | DeepDiscovery once in a day.           | Template           |

## Microsoft SQL Server Error

This Aspect monitors the activity of Microsoft SQL Servers such as Read/Write errors, packet errors, and logfiles.

| СІ<br>Туре    | Policy Template | Policy Description                                                          | Policy Type                       |
|---------------|-----------------|-----------------------------------------------------------------------------|-----------------------------------|
| SQL<br>Server | MSSQL_3023      | Monitors the number of SQL server read/write errors since the last probing. | Measurement<br>Threshold Template |
|               | MSSQL_3024      | Monitors the number of packet errors while reading or writing packets.      |                                   |
|               | MSSQLServer_    | Forwards application log entries with                                       | Windows Event Log                 |

| СІ<br>Туре | Policy Template                   | Policy Description                                      | Policy Type               |
|------------|-----------------------------------|---------------------------------------------------------|---------------------------|
|            | EventLog_Errors                   | severity error.                                         | Template                  |
|            | MSSQLServer_<br>EventLog_Warnings | Forwards application log entries with severity warning. |                           |
|            | MSSQLServer_<br>AlertLog          | Monitors the MSSQL Server log file.                     | Logfile Entry<br>Template |

# Microsoft SQL Server IO Utilization

This Aspect monitors the Input Output statistics such as outstanding reads and write rate.

| СІ<br>Туре    | Policy Template                                                                                        | Policy Description                                                                                          | Policy Type                          |
|---------------|----------------------------------------------------------------------------------------------------|----------------------------------------------------------------------------------------------------|--------------------------------------|
| SQL<br>Server | MSSQLServer_3007                                                                                       | Monitors the number of read requests issues to the operating system that are not completed.                 | Measurement<br>Threshold<br>Template |
|               | MSSQLServer_3008 Monitors the number of write request issues to the operating system that a completed. |                                                                                                    |                                      |
|               | MSSQLServer_3227                                                                                       | Monitors the percentage of physical I/O used by process ID.                                                 |                                      |
|               | MSSQLServer_3244                                                                                       | Monitors the number of physical reads and writes to the disk since the last collection for each tablespace. | ConfigFile<br>Template               |

#### Microsoft SQL Server Jobs

This Aspect monitors the jobs running on an SQL Server instance by using SQL Server Agent.

| CI Type | Policy Template | Policy Description                     | Policy Type           |
|---------|-----------------|----------------------------------------|-----------------------|
| SQL     | MSSQLServer_    | Reports the failed and cancelled jobs. | Measurement Threshold |
| Server  | 3277            |                                        | Template              |

# Microsoft SQL Server Latches

This Aspect monitors the latches to determine user activity and resource usage that help you to identify performance bottlenecks.

| СІ Туре       | Policy<br>Template   | Policy Description                            | Policy Type                       |
|---------------|----------------------|-----------------------------------------------|-----------------------------------|
| SQL<br>Server | MSSQLServer_<br>3068 | Monitors the latch waits rate.                | Measurement Threshold<br>Template |
|               | MSSQLServer_<br>3069 | Monitors the average latch wait time.         |                                   |
|               | MSSQLServer_<br>3076 | Monitors the current average latch wait time. |                                   |

# Microsoft SQL Server Locks

This Aspect monitors the SQL Server lock resources accessed by concurrent transactions.

| СІ Туре   | Policy<br>Template | Policy Description                              | Policy Type                       |
|-----------|--------------------|-------------------------------------------------|-----------------------------------|
| SQLServer | MSSQL_3013         | Monitors the percentage of locks in use.        | Measurement Threshold<br>Template |
|           | MSSQL_3070         | Monitors the lock timeout rate.                 | -                                 |
|           | MSSQL_3071         | Monitors the deadlocks rate.                    | -                                 |
|           | MSSQL_3072         | Monitors the locks wait rate.                   | -                                 |
|           | MSSQL_3073         | Monitors the average lock wait time.            |                                   |
|           | MSSQL_3075         | Monitors the percentage of lock memory in use.  |                                   |
|           | MSSQL_3270         | Monitors the lock timeout rate per object type. |                                   |
|           | MSSQL_3271         | Monitors the deadlock rate per object type.     |                                   |
|           | MSSQL_3272         | Monitors the locks wait rate per object type.   |                                   |

| СІ Туре | Policy<br>Template | Policy Description                           | Policy Type |
|---------|--------------------|----------------------------------------------|-------------|
|         | MSSQL_3273         | Monitors the lock wait time per object type. |             |

# Microsoft SQL Server LogShipping

This Aspect monitors backing up the transaction logs from a primary database and then copying and restoring them to a secondary database.

| CI Type   | Policy Template  | Policy Description                                                           | Policy Type                          |
|-----------|------------------|------------------------------------------------------------------------------|--------------------------------------|
| SQLServer | MSSQLServer_3291 | Monitors backup job in primary instance of logshipping configuration.        | Measurement<br>Threshold<br>Template |
|           | MSSQLServer_3292 | Monitors copy backup job in secondary instance of logshipping configuration. |                                      |
|           | MSSQLServer_3293 | Monitors restore job in secondary instance of logshipping configuration.     |                                      |

## Microsoft SQL Server Processes and Statistics

This Aspect monitors the Microsoft SQL Server database processes and statistics such as CPU usage, LRU statistics, SQL statistics, runnable connections, and blocked processes.

| СІ<br>Туре    | Policy<br>Template   | Policy Description                                              | Policy Type                       |
|---------------|----------------------|-----------------------------------------------------------------|-----------------------------------|
| SQL<br>Server | MSSQLServer_<br>3001 | Monitors the number of times a data page is found in the cache. | Measurement<br>Threshold Template |
|               | MSSQLServer_<br>3011 | Monitors the number of current users that are connected.        |                                   |
|               | MSSQLServer_<br>3014 | Monitors the number of blocked processes.                       |                                   |
|               | MSSQLServer_<br>3017 | Monitors the percentage of command queue length used.           |                                   |
|               | MSSQLServer_<br>3025 | Monitors the percentage of CPU time used by SQL Server.         |                                   |

| СІ<br>Туре | Policy<br>Template   | Policy Description                                                            | Policy Type |
|------------|----------------------|-------------------------------------------------------------------------------|-------------|
|            | MSSQLServer_<br>3026 | Monitors the percentage of total connections that are active versus sleeping. |             |
|            | MSSQLServer_<br>3032 | Monitors the percentage of connections that are runnable.                     |             |
|            | MSSQLServer_<br>3074 | Monitors the batch requests rate.                                             |             |

# Microsoft SQL Server Replication

This Aspect monitors copying and distributing data and database objects from one database to another and then synchronizing between databases.

| CI Type       | Policy Template  | Policy Description                           | Policy Type                       |
|---------------|------------------|----------------------------------------------|-----------------------------------|
| SQL<br>Server | MSSQLServer_3081 | Monitors the replication agents status.      | Measurement Threshold<br>Template |
|               | MSSQLServer_3082 | Monitors the replication latency.            |                                   |
|               | MSSQLServer_3083 | Monitors the delivery latency.               |                                   |
|               | MSSQLServer_3403 | Monitors the elapsed time in seconds.        |                                   |
|               | MSSQLServer_3404 | Monitors the number of conflicts per second. |                                   |
|               | MSSQLServer_3411 | Monitors the elapsed time in seconds.        |                                   |

# Microsoft SQL Server Reports

This Aspect monitors the SQL Server failed reports.

| СІ Туре   | Policy<br>Template   | Policy Description                                    | Policy Type                       |
|-----------|----------------------|-------------------------------------------------------|-----------------------------------|
| SQLServer | MSSQLServer_<br>3080 | Monitors the number of failed reports                 | Measurement Threshold<br>Template |
|           | MSSQLServer_<br>3280 | Monitors the number of failed reports(<br>drill down) |                                   |

# Microsoft SQL Server Space

This Aspect monitors the SQL Server space utilization such as virtual device space, database space, and filegroup free space.

| СІ Туре   | Policy<br>Template   | Policy Description                                                       | Policy Type                       |
|-----------|----------------------|--------------------------------------------------------------------------|-----------------------------------|
| SQLServer | MSSQLServer_<br>3215 | Monitors the percentage of space used on a specific virtual device.      | Measurement<br>Threshold Template |
|           | MSSQLServer_<br>3216 | Monitors the percentage of transaction log space used for each database. |                                   |
|           | MSSQLServer_<br>3218 | Monitors the percentage of database space used.                          |                                   |
|           | MSSQLServer_<br>3240 | Monitors the free and allocated database size in MB.                     | ConfigFile Template               |
|           | MSSQLServer_<br>3241 | Monitors the free and allocated table size in MB.                        |                                   |
|           | MSSQLServer_<br>3242 | Monitors the virtual device size that is allocated in MB.                |                                   |
|           | MSSQLServer_<br>3278 | Monitors the percentage of space used per filegroup and database.        | Measurement<br>Threshold Template |
|           | MSSQLServer_<br>3279 | Monitors the space free per filegroup per database.                      |                                   |

## Microsoft SQL Server Transactions

This Aspect monitors the Microsoft SQL Server transactions rate, log shrink, and log growths.

| СІ<br>Туре    | Policy<br>Template   | Policy Description                                                | Policy Type                       |
|---------------|----------------------|-------------------------------------------------------------------|-----------------------------------|
| SQL<br>Server | MSSQLServer_<br>3009 | Monitors the server transaction rate.                             | Measurement<br>Threshold Template |
|               | MSSQLServer_<br>3035 | Monitors the long running transaction.                            |                                   |
|               | MSSQLServer_<br>3064 | Monitors the number of active transactions for the entire server. |                                   |

| СІ<br>Туре | Policy<br>Template   | Policy Description                                               | Policy Type |
|------------|----------------------|------------------------------------------------------------------|-------------|
|            | MSSQLServer_<br>3066 | Monitors the transactions log expansions for the server.         |             |
|            | MSSQLServer_<br>3067 | Monitors the number of transactions log shrinks for the server.  |             |
|            | MSSQLServer_<br>3209 | Monitors the database transaction rate.                          |             |
|            | MSSQLServer_<br>3264 | Monitors the number of active transactions for each database.    |             |
|            | MSSQLServer_<br>3266 | Monitors the number of transactions log expansions per database. |             |
|            | MSSQLServer_<br>3267 | Monitors the number of transactions log shrinks per database.    |             |

# Microsoft SQL Server Used Defined Aspects

This Aspect discovers the Microsoft SQL Server standalone instances and failover cluster instances, databases, and services.

| CI Type   | Policy Template      | Policy Description                     | Policy Type                       |
|-----------|----------------------|----------------------------------------|-----------------------------------|
| SQLServer | MSSQLServer_<br>37XX | UDM monitor metric 37XX.               | Measurement Threshold<br>Template |
|           | MSSQLServer_<br>UDM  | Sample to create User Defined Metrics. | ConfigFile Template               |

## Microsoft SQL Server Availability (Agentless)

| СІ Туре       | Policy Template          | Policy Description                                                    | Policy Type           |
|---------------|--------------------------|-----------------------------------------------------------------------|-----------------------|
| SQL<br>Server | MSSQLServer_Availability | This policy monitors Microsoft SQL Server Connection status remotely. | SiteScope<br>Template |

## Microsoft SQL Server Response Time (Agentless)

This Aspect monitors the Microsoft SQL Server Response Time remotely.

| СІ Туре | Policy Template | Policy Description                                    | Policy Type |
|---------|-----------------|-------------------------------------------------------|-------------|
| SQL     | MSSQLServer_    | Monitors Microsoft SQL Server Response Time remotely. | SiteScope   |
| Server  | ReponseTime     |                                                       | Template    |

# Parameters

Parameters are variables that are an integral component of Microsoft SQL Server Management Templates, Microsoft SQL Server Aspects, and Policy Templates. Each parameter corresponds to a variable. Parameters contain default values that are used for monitoring the different components of Microsoft SQL Server databases. You can also modify the values of the variables to suit your monitoring requirements.

# Types of Parameters

The parameters are grouped as follows:

- **Instance Parameters** These parameters are essential for monitoring Microsoft SQL Server CIs. For example, Microsoft SQL Server instance name is an Instance Parameter.
- **Mandatory Parameters** These parameters contain the essential information required by policy templates. For example, Microsoft SQL Server instance name is a mandatory parameter.
- **Dependent Parameters** There are some parameters which are a subset of the mandatory parameters. Such parameters are referred to as dependent parameters. For example, Microsoft SQL Server username is a dependent parameter of Microsoft SQL Server instance name.
- Expert Parameters These parameters can be used by SMEs and Administrators.

## Microsoft SQL Server Parameters

| Parameter                     | Parameter<br>Type | Description                                                                  |            |
|-------------------------------|-------------------|------------------------------------------------------------------------------|------------|
| MSSQL Server<br>Instance Name | Mandatory         | Microsoft SQL Server Instance Name that must be monitored.                   | CI<br>Name |
| MSSQL Server<br>Instance User | Dependent         | Microsoft SQL Server User Name with the required privileges to collect data. |            |

OMi MP for Microsoft SQL Server contains the following parameters:

| Parameter                              | Parameter<br>Type | Description                                                                                                    | Default<br>Values |
|----------------------------------------|-------------------|----------------------------------------------------------------------------------------------------|-------------------|
| Name                                   |                   |                                                                                                    |                   |
| MSSQL Server<br>Instance<br>Password   | Dependent         | Password for Microsoft SQL Server User Name.                                                                                     |                   |
| Filter                                 | Expert            | Filter the monitored components. For example, Microsoft SQL Server Segment Filter parameter filters the segments for monitoring. |                   |
| MSSQL Server<br>Instance<br>Collection | Expert            | Turn on or off collection for Microsoft SQL Server<br>Instance.                                                                  | ON                |
| MSSQL Server<br>Instance<br>Tracing    | Expert            | Enable Tracing on or off for trace to be captured on node at %ovdatadir%/dbspi/log/trace.                                        | OFF               |
| Frequency of<br>High Scheduler         | Expert            | Frequency for the scheduler which is expected to run for high intervals (in minutes).                                            | 15                |
| Frequency of<br>Low Scheduler          | Expert            | Frequency for the scheduler which is expected to run for short intervals (in hours).                                             | 24                |
| Frequency of<br>Medium<br>Scheduler    | Expert            | Frequency for the scheduler which is expected to run for medium intervals (in hours).                                            | 1                 |
| Frequency of<br>Very High<br>Scheduler | Expert            | Frequency for the scheduler which is expected to run for very high intervals (in minutes).                                       | 5                 |
| Frequency                              | Mandatory         | Frequency of monitoring by a policy template. For example, the frequency of monitoring MSSQL Server Database availability.       |                   |
| Threshold                              | Mandatory         | Threshold of a policy template. For example, the threshold of monitoring available database nodes.                               |                   |
| Severity                               | Mandatory         | Severity level of a policy template. For example, the severity of monitoring critical database nodes count.                      |                   |

# **Tuning Parameters**

You can edit the parameters of the Microsoft SQL Server Management Templates that are already deployed to the CIs. To edit the parameters, follow these steps:

1. Open the Assignments & Tuning pane:

#### On BSM, click Admin > Operations Management > Monitoring > Assignments & Tuning.

On OMi, click Administration > Monitoring > Assignments & Tuning.

- 2. In the **Browse Views** tab, select the **MSSQL\_Database\_Deployment** view that contains the CI for which you want to tune parameters. Alternatively, you can use the **Search** tab to find a CI.
- 3. In the list of Microsoft SQL Server CIs, click a CI. The Assignments pane shows details of any existing assignments for the Microsoft SQL Server CI.
- 4. Click the assignment for which you want to tune parameters. The Assignment Details pane shows the current parameter values.
- 5. In the Assignment Details pane, change the parameters:
  - a. Optional. By default, the list shows only mandatory parameters. To see all parameters, click  $\Upsilon_{.}$
  - b. Select a parameter in the list, and then click 🦉.
    - For standard parameters, the Edit Parameter dialog box opens.

Click Value, specify the value, and then click OK.

• For instance parameters, the Edit Instance Parameter dialog box opens.

Change the instance values if necessary, and then for each instance value, change dependent parameter values. After you change the instances and dependent parameter values, click **OK**.

6. In the Details of Assignment pane, click **Save Changes**. Operations Management deploys the new parameter values to the relevant HPE Operation Agents.

# Configuration Item (CI) and Configuration Item Types(CITs)

Configuration Items (CIs) are components that need to be managed in order to deliver an IT Service. For example, IT Services, hardware and software are CIs.

Configuration Item Type (CIT) describes the type of a CI and its attributes. The Microsoft SQL Server CIs that are discovered in an environment are grouped under the corresponding CITs. OMi MP for Microsoft SQL Server comprises the following CITs:

- MSSQL Database
- SQL Server
- FailoverCluster

# Run-time Service Model (RTSM) Views

A view enables you to build and visualize a subset of the overall CI model that comprises Microsoft SQL Server CITs related to specific area of interest.

How to Access RTSM Views

1. Open the Modeling Studio pane:

On BSM, click Admin > RTSM Administration > Modeling > Modeling Studio.

On OMi, click Administration > RTSM Administration > Modeling > Modeling Studio.

- 2. Click Resource Type as Views.
- 3. Click **Operations Management > Databases** from the list.

By default, OMi MP for Microsoft SQL Server includes the following Views:

• **MSSQL\_Deployment:** This view refers to the SQL Server, File System, and Computer CI type. The following image shows the relationship among the CI types.

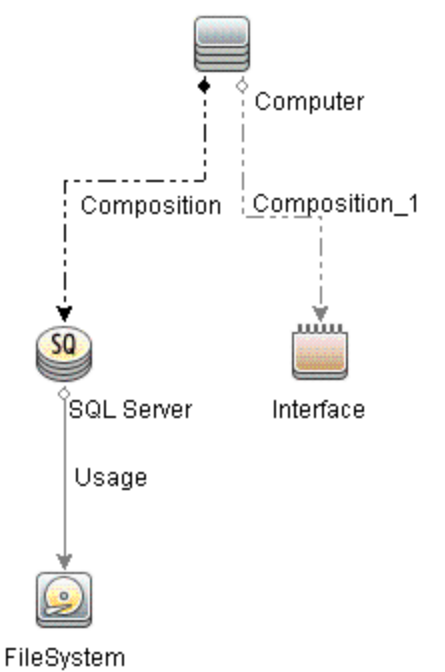

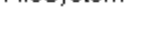

• **MSSQL\_Network\_Deployment:** This view refers to the SQL Server, File System, Node, and Interface CI type. The following image shows the relationship among the CI types.

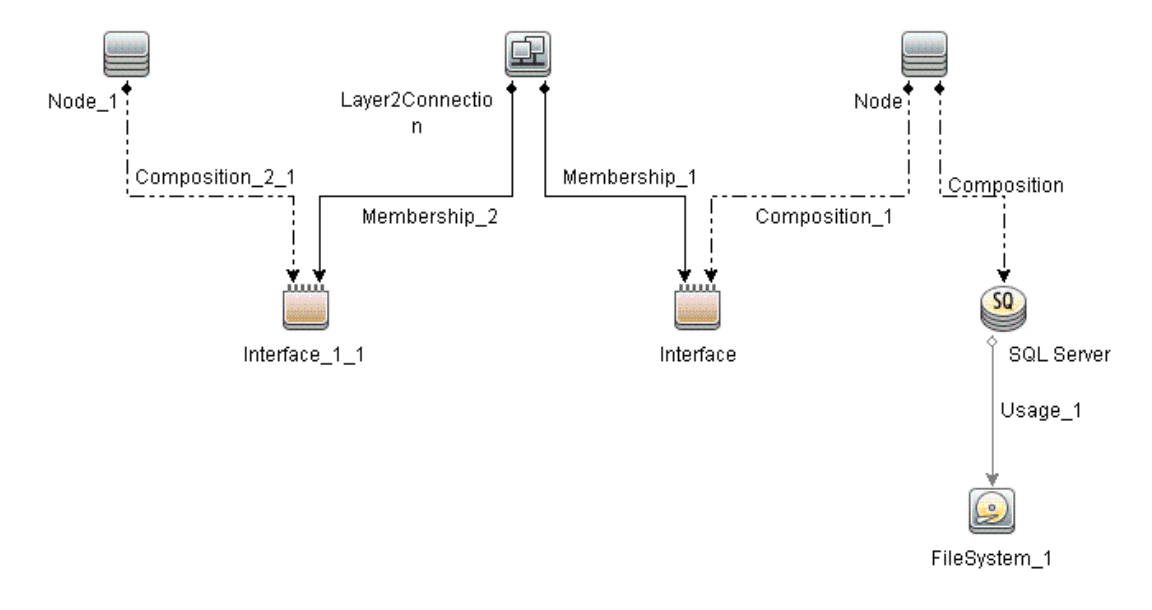

• **MSSQL\_Cluster\_Deployment:** This view refers to the cluster deployment and shows the FailoverCluster CIT.

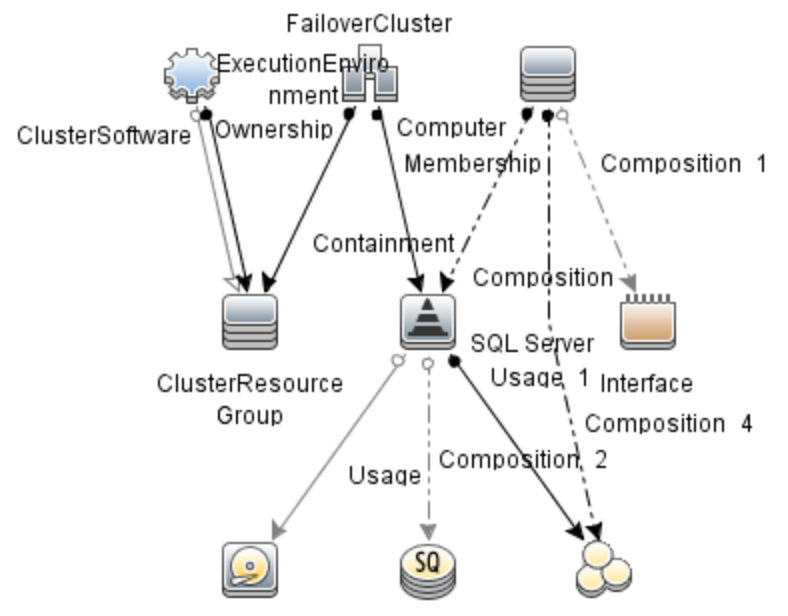

FileSystem MSSQL Database MSSQLService

• **MSSQL\_Database\_Deployment**: This view refers to the database deployment and shows the SQL Server CIT.

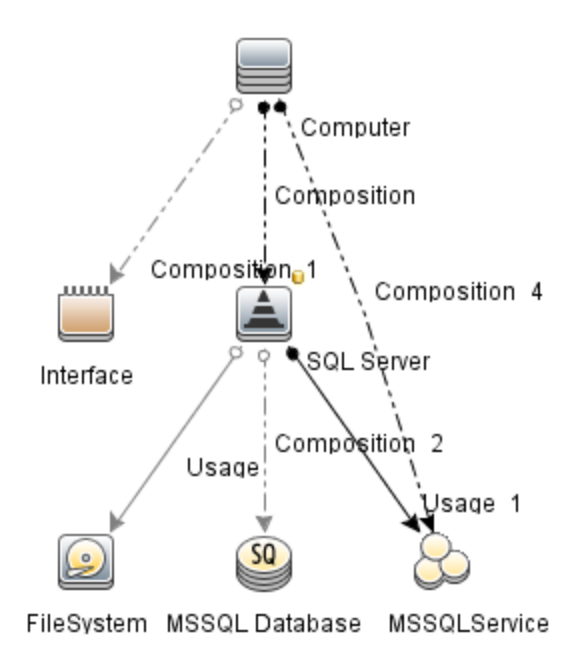

# Health Indicators

Health Indicators (HIs) analyze the events that occur in Microsoft SQL Server CIs and report the health of the Microsoft SQL Server CIs. The OMi MP for Microsoft SQL Server includes the following HIs to monitor Microsoft SQL Server-related events:

How to Access Health Indicators

1. Open the Indicators pane:

On BSM, click Admin > Operations Management > Monitoring > Indicators.

On OMi, click Administration > Service Health > CI Status Calculation > Health- and Event Type Indicators.

- 2. In the CI Type pane:
  - For SQL Server, click ConfigurationItem > InfrastructureElement > RunningSoftware > Database > SQL Server.
  - For MSSQL Database, click ConfigurationItem > InfrastructureElement > Application
    Resource > Database Resource > Database Schema > MSSQL Database

| СІ Туре       | HI                                                     | Description                                                                                                    | Value                  |
|---------------|--------------------------------------------------------|----------------------------------------------------------------------------------------------------|------------------------|
| MSSQLDatabase | MSSQL<br>Database<br>Transaction<br>Log Usage<br>Level | Indicates the availability of SQL Server instance<br>as affected by the percentage of transaction log<br>space used in MSSQL database.              | Normal<br>High         |
|               | MSSQL<br>Database<br>Space<br>Usage Level              | Indicates the availability of database in the SQL<br>Server instance affected by the percentage of<br>transaction log space used in MSSQL database. | Normal<br>High         |
|               | MSSQL<br>Server<br>Filegroup<br>Space<br>Usage Level   | Indicates availability of a database in the SQL<br>Server instance as the percentage of space used<br>per filegroup per database                    | Broken<br>Failed<br>Up |
|               | MSSQL<br>Database<br>Status                            | Indicates the availability of an MSSQL database in an SQL Server instance.                                                                          | Down<br>Up             |

| СІ Туре    | н                                             | Description                                                                                                    | Value                    |
|------------|-----------------------------------------------|----------------------------------------------------------------------------------------------------|--------------------------|
|            | MSSQL<br>Database<br>Mirroring<br>Status      | Indicates mirroring state of the SQL Server database.                                                                                                    | Normal<br>Warning        |
|            | MSSQL<br>Database<br>Transaction<br>Rate      | Indicates the rate of transactions for MSSQL database.                                                                                                    | High<br>Normal           |
| SQL Server | MSSQL<br>Server CPU<br>Usage by<br>SQL        | Indicates SQL statements with high CPU time per execution.                                                                                                    | High<br>Normal           |
|            | Cache<br>Performance                          | Indicates cache hit percentage.                                                                                                    | Low<br>Normal            |
|            | Database<br>Deadlock<br>Rate                  | Indicates the performance of a SQL Server instance based on the rate of deadlocks in the database.                                                                                                    | High<br>Normal           |
|            | Database<br>Mirroring<br>Status               | Indicates mirroring state of the SQL Server.                                                                                                    | Normal<br>Warning        |
|            | Database<br>FileGroup<br>Space<br>Usage Level | Indicates availability of a database in the SQL<br>Server Instance as the percentage of space used<br>per filegroup per database and the percentage of<br>space available per filegroup per database. | High<br>Medium<br>Normal |
|            | Database<br>Latch Wait<br>Rate                | Indicates the performance of an SQL Server instance based on number of latch waits.                                                                                                    | High<br>Normal           |
|            | Database<br>Lock<br>Timeout<br>Rate           | Indicates the performance of a SQL Server instance based on the rate of deadlocks in the database.                                                                                                    | High<br>Normal           |
|            | Database<br>Mirroring<br>Transaction<br>Delay | Indicates the delay in waiting for unterminated commit acknowledgement.                                                                                                    | High<br>Normal           |
|            | Database<br>Reads<br>Outstanding              | Indicates the performance of a SQL Server<br>instance with respect to the number of<br>outstanding read requests to the host operating<br>system.                                                     | High<br>Normal           |

| СІ Туре | н                                        | Description                                                                                                    | Value                    |
|---------|------------------------------------------|----------------------------------------------------------------------------------------------------|--------------------------|
|         | Database<br>Status                       | Indicates the availability of a database in an SQL Server Instance.                                                                                                    | Down<br>Up               |
|         | Database<br>Space<br>Usage Level         | Indicates availability of database in the SQL<br>Server Instance as the percentage of database<br>space used.                                                                                                    | High<br>Normal           |
|         | Inactive<br>Database<br>Connections      | Indicates the total number of connections that are active versus sleeping in an SQL Server instance.                                                                                                    | High<br>Normal           |
|         | Database<br>Writes<br>Outstanding        | Indicates the performance of a SQL Server<br>instance with respect to the number of<br>outstanding write requests to the host operating<br>system.                                                                                                    | High<br>Normal           |
|         | Lock<br>Memory<br>Used Pct               | Indicates percentage of used lock memory.                                                                                                    | High<br>Normal           |
|         | Lock Wait<br>Rate                        | Indicates number of lock requests per second<br>that could not be satisfied immediately and<br>required the caller to wait, for all object types<br>combined: Extent, Key, Page, Table, RID,<br>database. Also indicates number of lock requests<br>per second that resulted in a deadlock. | High<br>Normal           |
|         | Locks in Use<br>Percentage               | Indicates percentage total locks currently held to<br>the total number of locks configured for SQL<br>Server.                                                                                                    | High<br>Normal           |
|         | Merge<br>Conflicts                       | Indicates the number of conflicts per second<br>during publisher or subscriber upload or download<br>in an SQL Server instance.                                                                                                    | High<br>Normal<br>Medium |
|         | MSSQL<br>Server<br>Query<br>Performance  | Indicates SQL statements with high elapsed time per execution.                                                                                                    | Low<br>Normal            |
|         | MSSQL<br>Server SQL<br>Query<br>Tuning   | Indicates MSSQL Server SQL statements with low query tuning.                                                                                                    | Normal<br>Low            |
|         | MSSQL<br>Server<br>Replication<br>Status | Indicates database server replication status.                                                                                                    | Broken<br>Failed<br>Up   |

| СІ Туре | н                                                | Description                                                                                                    | Value                    |
|---------|--------------------------------------------------|----------------------------------------------------------------------------------------------------|--------------------------|
|         | MSSQL<br>Server<br>Status                        | Indicates MSSQL server availability.                                                                                    | Down<br>Up               |
|         | Database<br>Mirroring<br>Status                  | Indicates mirroring state of the SQL Server database.                                                                   | Normal<br>Warning        |
|         | Database<br>Transaction<br>Rate                  | Indicates the rate of transactions for the entire database server.                                                      | High<br>Normal           |
|         | SQL Server<br>Databases<br>Data File<br>Size     | Indicates the cumulative size of all the data files<br>in the database including any automatic growth.                  | High<br>Normal           |
|         | MSSQL<br>Server<br>Transaction<br>Rate           | Indicates Number transactions started for the database per second.                                                      | High<br>Normal           |
|         | SQL Server<br>Service<br>Status                  | Indicates the availability of a SQL Server Service that corresponds to a given SQL Server Instance.                     | Down<br>Up               |
|         | Transaction<br>Log Usage<br>Level                | Indicates the availability of an SQL Server instance as affected by the percentage of transaction log space used.       | High<br>Normal           |
|         | Users<br>Connected<br>Percentage                 | Indicates percentage of the current user connections to the total number of user connections configured for SQL Server. | High<br>Medium<br>Normal |
|         | SQL Server<br>Active<br>Cursor                   | Indicates Microsoft SQL Server active cursors.                                                                          | High<br>Normal           |
|         | SQL Server<br>Cursor<br>Memory<br>Usage          | Indicates amount of memory consumed by cursors.                                                                         | High<br>Normal           |
|         | SQL Server<br>Database<br>Active<br>Transactions | Indicates the number of active transactions with the database.                                                          | High<br>Normal           |
|         | SQL Server                                       | Indicates the cumulative size of all the data files                                                                     | High                     |

| СІ Туре | н                                             | Description                                                                                         | Value                          |
|---------|-----------------------------------------------|----------------------------------------------------------------------------------------------------|--------------------------------|
|         | Databases<br>Data File<br>Size                | in the database including any automatic growth.                                                     | Normal                         |
|         | SQLServer<br>Databases<br>Transaction<br>Rate | Indicates Number transactions started for the database per second.                                  | High<br>Normal                 |
|         | SQL Server<br>Service<br>Status               | Indicates the availability of a SQL Server Service that corresponds to a given SQL Server Instance. | Down<br>Up                     |
|         | Runnable<br>Workers<br>Ratio                  | Indicates the ratio between SQL server workers running and workers potentially runnable.            | Normal<br>FullCapacity<br>High |
|         | Virtual<br>Device<br>Space<br>Usage Level     | Indicates percentage of space used on a virtual device.                                             | High<br>Medium<br>Normal       |

# **Event Type Indicators**

Event Type Indicators (ETIs) are categorization of events based on the type of occurrence. The OMi Management Pack for Microsoft SQL Server includes the following ETIs to monitor Microsoft SQL Server-related events:

How to Access Event Type Indicators

1. Open the Indicators pane:

On BSM, click Admin > Operations Management > Monitoring > Indicators.

On OMi, click Administration > Service Health > CI Status Calculation > Health- and Event Type Indicators.

- 2. In the CI Type pane:
  - For SQL Server, click ConfigurationItem > InfrastructureElement > RunningSoftware > Database > SQL Server.
  - For MSSQL Database, click Configuration Item > Infrastructure Element > Application
    Resource > Database Resource > Database Schema > MSSQL Database

| СІ Туре       | ETI                                        | Description                                                                                                    | Value  |
|---------------|--------------------------------------------|----------------------------------------------------------------------------------------------------|--------|
| SQL<br>Server | Database<br>Mirroring Status               | Indicates mirroring state of the SQL Server.                                                                                    | Normal |
| SQL<br>Server | Inactive<br>Database<br>Connections        | Indicates the number of total active and sleeping connections in a SQL Server instance.                                         | Normal |
| SQL<br>Server | Merge Conflicts                            | Indicates the number of conflicts per second during<br>Publisher or Subscriber upload and download in a SQL<br>Server instance. | Normal |
| Database      | MSSQL Server<br>Query Tuning               | Indicates SQL statements with low query tuning.                                                                                 | Normal |
| SQL<br>Server | SQL Server<br>Disk<br>Read/Write<br>Errors | Indicates SQL Server disk read/write errors.                                                                                    | Normal |

**Note:** The CITs from Operations Manager (OM) are mapped to Run-time Service Model (RTSM) in OMi using the OMi MP for Microsoft SQL Server.

# Policies Setting ETIs and HIs

The following table lists the ETIs and HIs. It also lists the OMi MP for Microsoft SQL Server Policy Templates that set the ETIs and HIs.

| ETI/HI                              | Policy Name                 | Policy Description                                     |
|-------------------------------------|-----------------------------|--------------------------------------------------------|
| Cache<br>Performance                | MicrosoftSQLServer_<br>3001 | Percentage of times a data page is found in the cache. |
| MSSQL Server<br>CPU Usage by<br>SQL | MicrosoftSQLServer_<br>3025 | CPU time percentage used by Microsoft SQL Server.      |
| MSSQL<br>Database                   | MicrosoftSQLServer_<br>3084 | Mirroring state of the Server instance.                |
| Mirroring Status                    | MicrosoftSQLServer_<br>3085 | Unsent log on the principle.                           |
|                                     | MicrosoftSQLServer_<br>3086 | Unrestored log on the mirror.                          |

| ETI/HI                                   | Policy Name                 | Policy Description                                                                                      |
|------------------------------------------|-----------------------------|----------------------------------------------------------------------------------------------------|
| MSSQL<br>Database Space<br>Usage Level   | MicrosoftSQLServer_<br>3218 | Percentage of database space used.                                                                      |
| MSSQL<br>Database Status                 | MicrosoftSQLServer_<br>3230 | Number of databases marked as suspect.                                                                  |
| MSSQL Server<br>Status                   | MicrosoftSQLServer_<br>3030 | Ability to connect to a database.                                                                       |
| SQL Server Disk<br>ReadWrite Errors      | MicrosoftSQLServer_<br>3023 | Number of Microsoft SQL Server read or write errors since the last probing.                             |
|                                          | MicrosoftSQLServer_<br>3024 | Number of packet errors while reading or writing packets.                                               |
| Locks in Use<br>Percentage               | MicrosoftSQLServer_<br>3013 | Percentage total locks currently held to the total number of locks configured for Microsoft SQL Server. |
| Lock Memory<br>Used Percentage           | MicrosoftSQLServer_<br>3075 | Percentage of lock memory in use.                                                                       |
| Database Lock<br>Timeout Rate            | MicrosoftSQLServer_<br>3070 | Lock timeout rate.                                                                                      |
| Lock Wait Rate                           | MicrosoftSQLServer_<br>3072 | Locks wait rate.                                                                                        |
| MSSQL Server<br>Replication<br>Status    | MicrosoftSQLServer_<br>3081 | Replication agents status.                                                                              |
| SQL Server<br>Service Status             | MicrosoftSQLServer_<br>3057 | Checks the status of SQL Server service.                                                                |
|                                          | MicrosoftSQLServer_<br>3058 | Checks the status of the SQL Agent service.                                                             |
| MSSQL Server<br>SQL Query<br>Performance | MicrosoftSQLServer_<br>3035 | Checks the Long running transaction.                                                                    |
| MSSQL Query<br>Tuning                    | MicrosoftSQLServer_<br>3051 | Checks the Full scans rate.                                                                             |
|                                          | MicrosoftSQLServer_<br>3052 | Checks the Index searches rate.                                                                         |
|                                          | MicrosoftSQLServer_<br>3053 | Pages allocation rate.                                                                                  |

| ETI/HI                        | Policy Name                 | Policy Description                                     |
|-------------------------------|-----------------------------|--------------------------------------------------------|
|                               | MicrosoftSQLServer_<br>3054 | Checks the Extents allocation rate.                    |
|                               | MicrosoftSQLServer_<br>3055 | Checks the Page splits rate.                           |
| Users Connected<br>Percentage | MicrosoftSQLServer_<br>3011 | Percentage of current users connected.                 |
| Virtual Device<br>Space Used  | MicrosoftSQLServer_<br>3215 | Percentage of space used on a specific virtual device. |

# Topology Based Event Correlation (TBEC) Rules

The OMi MP for Microsoft SQL Server includes the following rules to correlate Microsoft SQL Serverrelated events.

For more information on how the correlation rules work, see the Operations Manager i Concepts Guide.

How to Access TBEC Rules

On BSM, click Admin > Operations Management > Event Correlation > Topology-Based Event Correlation.

On OMi, click Administration > Event Processing > Correlation > Topology-Based Event Correlation.

#### Database::FileSystem:SQLServer Space Usage Level HIs > Disk Usage Level

**Description:** Correlates the high usage of Virtual Device Space by Microsoft SQL Server to near capacity disk usage level of FileSystem

| Cause            |                                    |                      |
|------------------|------------------------------------|----------------------|
| CIT: SQL server  | ETI: Database Space Usage<br>Level | Value: High          |
| Symptom          |                                    |                      |
| CIT: File System | ETI: Disk Usage Level              | Value: Near Capacity |
|                  |                                    |                      |

#### Database::FileSystem:SQLServer Transaction Log Usage Level HIs >> Disk Usage Level

**Description:** Correlates the high usage of Virtual Device Space by Microsoft SQL Server to near capacity disk usage level of FileSystem

Cause

| <b>Description:</b> Correlates the high usage of Virtual Device Space by Microsoft SQL Server to near capacity disk usage level of FileSystem |  |  |  |
|----------------------------------------------------------------------------------------------------|--|--|--|
| CIT: SQL server ETI: Transaction Log Usage Value: High<br>Level                                                                               |  |  |  |
| Symptom                                                                                                    |  |  |  |
| CIT: File System ETI: Disk Usage Level Value: Near Capacity                                                                                   |  |  |  |

#### Database::FileSystem:SQLServer Virtual Device Space Usage Level HIs >> Disk Usage Level

| <b>Description:</b> Correlates the high usage of Virtual Device Space by Microsoft SQL Server to near capacity disk usage level of FileSystem |  |             |
|----------------------------------------------------------------------------------------------------|--|-------------|
| Cause                                                                                                    |  |             |
| CIT: SQL server ETI: Virtual Device Space Value: High Usage Level                                                                             |  | Value: High |
| Symptom                                                                                                    |  |             |
| CIT: File System ETI: Disk Usage Level Value: Near Capacity                                                                                   |  |             |

#### Database::FileSystem:SQLServer FileGroup Space Usage Level HIs >> Disk Usage Level

| <b>Description:</b> Correlates the high usage of Virtual Device Space by Microsoft SQL Server to near capacity disk usage level of FileSystem |  |                      |  |
|----------------------------------------------------------------------------------------------------|--|----------------------|--|
| Cause                                                                                                    |  |                      |  |
| CIT: SQL server ETI: Database FileGroup Space Value: High Usage Level                                                                         |  |                      |  |
| Symptom                                                                                                    |  |                      |  |
| CIT: File System ETI: Disk Usage Level Value: Near Capacity                                                                                   |  | Value: Near Capacity |  |
| Database::Interface: InterfaceCommunicationStatus >> SQLServer Database Packet Error                                                          |  |                      |  |
| <b>Description:</b> Correlates Interface Communication Status of node to Microsoft SQL Server Database Packet Error                           |  |                      |  |

| Cause 1        |                                     |                    |
|----------------|-------------------------------------|--------------------|
| CIT: Interface | ETI: Interface Communication Status | Value: Unavailable |
| Cause 2        |                                     |                    |
| CIT: Interface | ETI: Interface Discard Rate         | Value: High        |
| Cause 3        |                                     |                    |

| <b>Description:</b> Correlates Interface Communication Status of node to Microsoft SQL Server Database Packet Error |                                          |             |
|----------------------------------------------------------------------------------------------------|------------------------------------------|-------------|
| CIT: Interface Error Rate Value: High                                                                               |                                          |             |
| Symptom                                                                                                    |                                          |             |
| CIT: SQL Server                                                                                                    | ETI: SQL Server Disk ReadWrite<br>Errors | Value: High |

# **Operations Orchestration Flows**

Operations Orchestration (OO) provides OO flows that enable IT process automation and run book automation. For more information, see the *HPE Operations Orchestration* documentation. The following section provides information about using OO flows for OMi MP for Microsoft SQL Server.

When creating the mapping for the OO flows, you can set default values for the attributes listed in the following table. You need not specify these values each time you run the OO flows.

How to upload OO flows

To upload OO Flows from OMi MP for Microsoft SQL Server, follow these steps:

1. In BSM, go to the directory:

<HPBSM\_Root\_Directory>/conf/opr/oo

 Copy the required OO JAR file to a temporary location on a system where OO Studio (version 07.51.02 or greater) is installed.

The file names can be one of the following:

HPOprOO<content\_name>.jar

For OO Studio version 09.00:

HPOprOOMss90.jar for Microsoft SQL Server

To install and upload the OO flows run the command:

java -jar -Xmx1024m "<temp>/HPOprOO<content\_name>" -centralPassword <centralpassword>

#### For example:

java -jar -Xmx1024m "<temp>/HPOprOOMss90" -centralPassword <centralpassword>

**Note:** If the admin user in OO is not the default user, another parameter is required. For further details about installing content and the options available, see the OO Software Development Kit Guide.

Using OO Studio, the uploaded OO flows can be accessed under:

#### ../Library/Operations Management/..

3. From OMi, complete the mapping of OO flows to CIs and map the OO flow input variables to CI attributes using:

On BSM, click Admin > Integration > Operations Orchestration.

On OMi, click Administration > Operations Console > Run Books Mapping.

| Attribute        | Description                                                       |
|------------------|-------------------------------------------------------------------|
| omServerPort     | Port number of the OM Tool WS.                                    |
| omServerUser     | User name for the OM Server that will use used in the OM Tool WS. |
| omServerPassword | Password for the OM Server that will use used in the OM Tool WS.  |

The following section lists the Microsoft SQL Server OO flows:

#### SQL Server Health Check

You can use this flow to check the health of a Microsoft SQL Server. The flow checks if the value of % of Current Users Connected for Microsoft SQL Server is above the specified threshold.

**Note:** You can run this flow only on the Microsoft SQL Server, which is monitored by OM Smart Plug-in for Microsoft SQL Server.

You must map this flow to the CIT sqlserver.

The following table lists the user input items when executing this OO flow.

| Flow input                     | Description                                                                                                    |
|--------------------------------|----------------------------------------------------------------------------------------------------|
| omNode                         | FQDN of the node. This must be a managed node for the OM Server and must be specified each time you run the OO flow.                             |
| sqlServerName                  | Name of the Microsoft SQL Server.                                                                                                    |
| SqlConnectionPCT_<br>Threshold | The threshold value for <b>% of Current Users Connected</b> for Microsoft SQL Server. This is an optional attribute and the default value is 98. |
| timeout                        | Timeout value to be used when running the remote command on the node.<br>This is an optional attribute and the default value is 100000.          |

| Flow input | Description                                                                                      |
|------------|--------------------------------------------------------------------------------------------------|
| omServer   | FQDN of the OM Server. You can map this input to the Event attribute <b>Originating Server</b> . |

#### SQL Server Performance Check

You can use this flow to check the performance of a Microsoft SQL Server.

This flow checks the following:

- If the Microsoft SQL Server CPU Utilization is above the specified threshold.
- If the Microsoft SQL Server Cache Hit Percentage is below the specified threshold.
- If the Microsoft SQL Server Lock Wait Rate is above the specified threshold.
- If the Microsoft SQL Server Writes Outstanding Rate is above the specified threshold.
- If the Microsoft SQL Server Reads Outstanding Rate is above the specified threshold.

**Note:** You can run this flow only on the Microsoft SQL Server, which is monitored by OM Smart Plug-in for Microsoft SQL Server.

You must map this flow to the CIT sqlserver.

The following table lists the user input items when executing this OO flow.

| Flow input                           | Description                                                                                                    |
|--------------------------------------|----------------------------------------------------------------------------------------------------|
| omNode                               | FQDN of the node. This must be a managed node for the OM Server and must be specified each time you run the OO flow.                 |
| ServerWriteOutstanding_<br>Threshold | Threshold value for <b>Writes Outstanding Rate</b> for Microsoft SQL Server. This is an optional attribute.                          |
| ServerReadOutstanding_<br>Threshold  | Threshold value for <b>Reads Outstanding Rate</b> for Microsoft SQL Server. This is an optional attribute.                           |
| ServerCPU_PCT_<br>Threshold          | Threshold value for <b>% CPU Time Used</b> by Microsoft SQL Server.<br>This is an optional attribute.                                |
| ServerCacheHitPCT_<br>Threshold      | Threshold value (minimum) for <b>Cache Hit Percentage</b> for Microsoft SQL Server. This is an optional attribute.                   |
| ServerLockWaitRate_<br>Threshold     | Threshold value for <b>Locks Wait Rate</b> for Microsoft SQL Server. This is an optional attribute.                                  |
| timeout                              | Timeout value to be used when running the remote command on the node. This is an optional attribute and the default value is 100000. |

| Flow input    | Description                                                                                      |
|---------------|--------------------------------------------------------------------------------------------------|
| sqlServerName | Name of the Microsoft SQL Server.                                                                |
| omServer      | FQDN of the OM Server. You can map this input to the Event attribute <b>Originating Server</b> . |

# Tools

The OMi MP for Microsoft SQL Server contains the following tools mapped to the SQL Server CIT and the Database Operational Tools category. It comprises the following tools:

How to Access Tools

1. Open the Tools pane:

On BSM, click Admin > Operations Management > Operations Console > Tools.

On OMi, click **Administration > Operations Console > Tools**.

- 2. In CI Types pane:
  - For SQL Server CIs, click ConfigurationItem > InfrastructureElement > RunningSoftware
    > Database > SQL Server.
  - For Computer CIs, click **ConfigurationItem > InfrastructureElement > Node > Computer**.

| СІ Туре       | ΤοοΙ                                                                                     | Description                                                                                                    |
|---------------|------------------------------------------------------------------------------------------|----------------------------------------------------------------------------------------------------|
| SQL<br>Server | Create Microsoft SQL Server using<br>Domain Login                                        | Allows Microsoft SQL Server user creation<br>using domain login to connect to the<br>Microsoft SQL Server for monitoring.                                   |
|               | Create Microsoft SQL Server User<br>using Microsoft SQL Server<br>Authentication         | Allows Microsoft SQL Server user creation<br>using Microsoft SQL Server Authentication to<br>connect to the Microsoft SQL Server for<br>monitoring.         |
|               | Create Microsoft SQL Server User<br>using Microsoft SQL Server Windows<br>Authentication | Allows Microsoft SQL Server user creation<br>using Microsoft SQL Server Windows<br>Authentication to connect to the Microsoft<br>SQL Server for monitoring. |
|               | Microsoft SQL Server Connection<br>Check                                                 | Checks the connection of all the Microsoft<br>SQL Servers configured and monitored using<br>OMi MP for Microsoft SQL Server or SPI for                      |

| СІ Туре | Tool | Description           |
|---------|------|-----------------------|
|         |      | Microsoft SQL Server. |

| СІ Туре | Tool                                                                                                    | Description                                                                                                    |
|---------|----------------------------------------------------------------------------------------------------|----------------------------------------------------------------------------------------------------|
|         | Active Connections                                                                                                    | Checks the percentage of total connections<br>that are active versus sleeping for Microsoft<br>SQL Server that configured and monitored<br>using OMi MP for Microsoft SQL Server or<br>SPI for Microsoft SQL Server. |
|         | Databases Status                                                                                                    | Checks the database status for Microsoft<br>SQL Server that is monitored using or SPI for<br>Microsoft SQL Server.                                                                                                   |
|         | Filegroup Space Usage                                                                                                    | Checks the space used per filegroup per<br>database of Microsoft SQL Server that are<br>configured and monitored using OMi MP for<br>Microsoft SQL Server or SPI for Microsoft<br>SQL Server.                        |
|         | Locks Wait Rate                                                                                                    | Checks the locks wait rate for Microsoft SQL<br>Server that are configured and monitored<br>using OMi MP for Microsoft SQL Server or<br>SPI for Microsoft SQL Server.                                                |
|         | Microsoft SQL Server Connection<br>Check, checks the connection of the all<br>Microsoft SQL Servers configured to the<br>SPI for Microsoft SQL Server or OMi<br>MP for Microsoft SQL Server. | Checks the connection of the all Microsoft<br>SQL Servers configured and monitored to the<br>SPI for Microsoft SQL Server or OMi MP for<br>Microsoft SQL Server.                                                     |
|         | Microsoft SQL Server Documents                                                                                                    | Starts a web browser and connects to the Microsoft SQL Server product manuals web site.                                                                                                    |
|         | Mirroring Status                                                                                                    | Checks the mirroring state of Microsoft SQL<br>Server that are configured and monitored<br>using SPI for Microsoft SQL Server.                                                                                       |
|         | Network Statistics                                                                                                    | Checks the network statistics of Microsoft<br>SQL Server that is monitored using OMi MP<br>for Microsoft SQL Server or SPI for Microsoft<br>SQL Server.                                                              |
|         | Processes Blocked                                                                                                    | Checks the blocked processes of Microsoft<br>SQL Server that are configured and<br>monitored using OMi MP for Microsoft SQL<br>Server or SPI for Microsoft SQL Server.                                               |
|         | Replication Agents Status                                                                                                    | Checks the replication agent status of<br>Microsoft SQL Server that are configured and<br>monitored using OMi MP for Microsoft SQL<br>Server or SPI for Microsoft SQL Server.                                        |

| СІ Туре  | Tool                                          | Description                                                                                                    |
|----------|-----------------------------------------------|----------------------------------------------------------------------------------------------------|
|          | Replication Latency                           | Checks the replication latency status of<br>Microsoft SQL Server that is configured OMi<br>MP for Microsoft SQL Server or SPI for<br>Microsoft SQL Server.                                                   |
|          | Server Statistics                             | Displays statistics of Microsoft SQL Server<br>that are configured using OMi MP for<br>Microsoft SQL Server or SPI for Microsoft<br>SQL Server.                                                              |
|          | Server Status                                 | Displays status of Microsoft SQL Server that<br>are configured using OMi MP for Microsoft<br>SQL Server or SPI for Microsoft SQL Server.                                                                     |
|          | Transaction Log Space Usage                   | Checks the percentage of transaction log<br>space usage used for each database for<br>Microsoft SQL Servers that are configured<br>using OMi MP for Microsoft SQL Server or<br>SPI for Microsoft SQL Server. |
|          | Transactions Active                           | Checks the active transactions for the<br>Microsoft SQL Servers                                                                                                    |
|          | Users Connected                               | Checks the current users connected to<br>Microsoft SQL Server that are configured<br>using OMi MP for Microsoft SQL Server or<br>SPI for Microsoft SQL Server.                                               |
|          | Virtual Device Space Usage                    | Checks the space utilization of a specific<br>virtual device for Microsoft SQL Server<br>configured using OMi MP for Microsoft SQL<br>Server or SPI for Microsoft SQL Server.                                |
| Computer | Active Jobs for Microsoft SQL Server          | Shows all jobs that are active for Microsoft SQL Server.                                                                                                    |
|          | All Jobs for Microsoft SQL Server             | Shows all jobs - active, suspended, completed for Microsoft SQL Server.                                                                                                    |
|          | Disable Microsoft SQL Server MP<br>Monitoring | Disables OMi MP for Microsoft SQL Server collection and alert notification.                                                                                                    |
|          | Disable Microsoft SQL Server MP Trace         | Turns OMi MP for Microsoft SQL Server tracing off.                                                                                                    |
|          | Disable Microsoft SQL Server MP Error File    | Displays the contents of OMi MP for<br>Microsoft SQL Server error file.                                                                                                    |
|          | Enable Microsoft SQL Server MP<br>Monitoring  | Enables OMi MP for Microsoft SQL Server collection and alert notification.                                                                                                    |

| CI Type | Tool                                                      | Description                                                                                                    |
|---------|-----------------------------------------------------------|----------------------------------------------------------------------------------------------------|
|         | Enable Microsoft SQL Server MP Trace                      | Turns OMi MP for Microsoft SQL Server tracing on.                                                                                            |
|         | List instances for Microsoft SQL Server                   | List of installed Microsoft SQL Server instances.                                                                                            |
|         | NT Services for Microsoft SQL Server                      | Shows NT Services that are running.                                                                                                    |
|         | Verify Microsoft SQL Server MP<br>Deployment              | Shows OMi MP for Microsoft SQL Server<br>deployed files, versions, number of policies,<br>default files, and performs a connection<br>check. |
|         | Run Self-Healing Collector for Microsoft<br>SQL Server MP | Collects error and log information that can be sent to HPE Support for troubleshooting issues.                                               |

# Chapter 4: Customizing OMi MP for Microsoft SQL Server

OMi MP for Microsoft SQL Server can be customized to suit your monitoring requirements. You can edit the existing Microsoft SQL Server Management Templates or create new Microsoft SQL Server Management Templates to monitor any database environment.

# Customizing Microsoft SQL Server Management Templates before Deployment

You can customize OMi MP for Microsoft SQL Server to optimally and seamlessly monitor the Microsoft SQL Server databases in your environment. OMi MP for Microsoft SQL Server provides the following customization scenarios:

- Creating Microsoft SQL Server Management Templates
- Editing Microsoft SQL Server Management Templates
- User Defined Metrics

# Creating Microsoft SQL Server Management Templates

1. Open the Management Templates & Aspects pane:

On BSM, click Admin > Operations Management > Monitoring > Management Templates & Aspects.

On OMi, click Administration > Monitoring > Management Templates & Aspects.

2. In the Configuration Folders pane:

#### Configuration Folders > Database Management > Microsoft SQL Server

3. Select the Microsoft SQL Server configuration folder and if you need to create a new configuration

folder, click \*\*. The Create Configuration Folder opens.

- 4. Type the name of the new configuration folder and the description. For example, you can type the new configuration folder name as Test.
- 5. Click **OK**. The new configuration folder is created.

#### Configuration Folders > Database Management > Microsoft SQL Server > Test

- 6. In the Management Templates & Aspects pane, select the new configuration folder and click and then click **Management Template**. The Create Management Template wizard opens.
- In the General page, type a Name for the new Microsoft SQL Server Management Template.
  Click Next.
- A Microsoft SQL Server Management Template enables you to manage Microsoft SQL Server configuration items and all the related dependent CIs. Select **MSSQL\_Deployment** from the list as the Topology View. The MSSQL\_Deployment shows the Microsoft SQL Server CIs and all the related CI types.
- Click an item in the topology map to select the CI Type of the configuration items that this Management Template enables you to manage. This is the type of CI to which the Management Template can be assigned. For example, you can select Microsoft SQL Server to monitor Microsoft SQL Server databases.

Click Next.

10. In the Aspects page, click 👾, and then click 🖾 Add Existing Aspect to add existing Aspects to the new Microsoft SQL Server Management Template. The Add Existing Aspect dialog box opens. Select the Aspects that you want to add, and then click **OK**.

If suitable Aspects do not exist, click the 4, and then click and **Add New Aspect** to create them from here.

11. For each Aspect that you add, you must specify at least one Target CI.

Click an Aspect in the list, and then in the topology map click the CI types you want the Aspect to monitor when this Management Template is assigned. (Press **CTRL** to select several CI types.) Each CI type that you select here must correspond to one of the CI types assigned within the Aspect itself (or a child of one of those CITs). For example, you can select Microsoft SQL Server CI from the topology map.

12. In the **Parameters** tab, you see a list of all the parameters from the Aspects that you added to this Management Template.

To combine parameters:

- a. Press CTRL and click the parameters that you want to combine.
- c. Type a Name for the combined parameters.
- d. *Optional.* Specify a **Description**, **Default Value**, and whether the combined parameter is **Read Only**, an **Expert Setting**, or **Hidden**.

You can specify either a specific default value, or you can click **From CI Attribute** and then browse for a CI attribute. When you specify a CI attribute, Operations Management sets the parameter value automatically during the deployment of the underlying policy templates, using the actual value of this attribute from the CI. You can also change values of conditional parameters. (The conditions are read-only and cannot be changed at Management Template level.)

Read Only prevents changes to the parameter value when the Management Template is assigned to a configuration item. Hidden also prevents changes, but additionally makes the parameter invisible when the Management Template is assigned, and during parameter tuning. Users can choose whether to show expert settings when they make an assignment.

e. Click OK.

You can also edit the parameters without combining them, to override the defaults in the Aspects or policy templates. Click one parameter, and then click . The Edit/Combine Parameters dialog box opens.

 In the Create Management Template wizard, click **Finish** to save the Management Template and close the wizard. The new Management Template appears in the Management Templates & Aspects pane.

# Editing Microsoft SQL Server Management Templates

You can edit the Microsoft SQL Server Management Templates and modify the following components:

- Parameters
- Microsoft SQL Server Aspects

# **Editing Parameters**

**Use Case:** You are using Essential Microsoft SQL Server Management Template to monitor single instance databases in your environment. You are monitoring the table spaces with low free space in the environment and want to modify the parameters corresponding to tablespaces to closely monitor the free space available.

To closely monitor tablespaces in your environment, you must modify the tablespace parameters - tablespaces with low free space frequency, tablespaces with low free space threshold and tablespaces with low free space severity.

To edit the parameters, follow these steps:

1. Open the Management Templates & Aspects pane:

On BSM, click Admin > Operations Management > Monitoring > Management Templates & Aspects.

On OMi, click Administration > Monitoring > Management Templates & Aspects.

2. In the Configuration Folder pane:

Configuration Folders > Database Management > Microsoft SQL Server > Microsoft SQL Server Management Templates > Essential Microsoft SQL Server Management Template

- Select the Essential Microsoft SQL Server Management Template from the list, and then click
  The Edit Management Template dialog box opens.
- 4. Click the **Parameters** tab. The list of parameters appear.
- 5. Double-click the tablespace parameter. The Edit/Combine Parameters window appears.

In this instance, tablespace parameter is tablespaces with low free space frequency, tablespaces with low free space threshold or tablespaces with low free space severity.

- 6. You can change the default value by using the drop down text. For example, you can change the value of the parameter tablespace with low free space frequency to High from Medium.
- 7. Click **OK**. The Edit Management Template dialog box opens.
- 8. Click **OK**. The version of the Microsoft SQL Server Management Template is incremented.

**Note:** The version number of the Microsoft SQL Server Management Template is incremented when any customizations are made to the Microsoft SQL Server Management Template.
## Editing Aspects

**Use Case:** You are using Extensive Microsoft SQL Server Management Template to monitor a high availability Microsoft SQL Server Real Application Cluster (RAC) environment operating with ASM solution. You do not want to use some Aspects which are part of the Extensive Microsoft SQL Server Management Template.

To edit the Aspects, follow these steps:

1. Open the Management Templates & Aspects pane:

On BSM, click Admin > Operations Management > Monitoring > Management Templates & Aspects.

On OMi, click Administration > Monitoring > Management Templates & Aspects.

2. In the Configuration Folder pane:

Configuration Folders > Database Management > Microsoft SQLServer > Microsoft SQL Server Management Templates > Essential Microsoft SQL Server Management Template

- Select the Essential Microsoft SQL Server Management Template from the list, and then click
  The Edit Management Template dialog box opens.
- 4. Click the Aspects tab. The list of Aspects appear.
- 5. Select the Aspect that you want to delete from the list. For example, you want to delete the Microsoft SQL Server Latches Aspect.
- 6. Click X to delete the selected Aspect.
- 7. Click OK. The version of the Microsoft SQL Server Management Template is incremented.

#### User Defined Metrics (UDM)

You can collect additional data from Microsoft SQL Server databases by creating User Defined Metrics (UDMs). By default, the UDMs are part of User Defined Aspects (UDA). The User Defined Aspect includes the following policies:

- Microsoft SQLServerDB\_37XX Measurement Threshold policy for monitoring UDM
- Microsoft SQLServer SampleUDM Sample Config file policy template to create a UDM

#### Tasks

How to Create UDM

To create user defined metrics, follow these steps:

1. Open the Management Templates & Aspects pane:

On BSM, click Admin > Operations Management > Monitoring > Management Templates & Aspects.

On OMi, click Administration > Monitoring > Management Templates & Aspects.

2. In the Configuration Folders pane:

Configuration Folders > Database Management > Microsoft SQL Server > Microsoft SQL Server Aspects > Microsoft SQL Server UDA

- 3. In the Microsoft SQL Server UDA folder, select 1.0 and then click <a>?</a>. The Edit Aspect dialog box opens.
- 4. Click the **Policy Templates** tab and select the Microsoft SQL Server Sample UDM policy template (Config File policy) and then click <a>?</a>.
- 5. Click the **Policy Data** tab. It contains details about defining a user defined metric and a sample example of a user defined metric. You can edit the data and save the file. The version number of the Sample UDM policy is incremented by 1.
- 6. To define the parameters for the metric, you must create a copy of the measurement threshold template Microsoft SQLServerDB\_37XX.
- 7. Open the Policy Templates pane:

On BSM, click Admin > Operation Management > Monitoring > Policy Templates.

On OMi, click Administration > Monitoring > Policy Templates.

8. In the Policy Templates groups pane:

#### Templates grouped by Type > Measurement Threshold Templates > Microsoft SQL ServerDB\_37XX

- 9. To copy Microsoft SQL ServerDB\_37XX, right-click and select copy item and paste the item.
- 10. Rename the file as Microsoft SQL ServerDB\_0701.
- 11. Select the policy template **Microsoft SQLServerDB\_0701** and then click <a>?</a>.

You must edit the policy in raw mode.

12. In the **Policy Parameters** tab, you can select and edit the parameters. For example, to modify the UDM frequency, you can select the parameters UDM frequency and then click 2. The Edit Parameter window opens. You can modify the default values and then click **OK**. The version of the policy template **Microsoft SQLServerDB\_0701** increments by 1.

How to Deploy UDM

You must deploy the policy templates - Microsoft SQLServerDB\_0701 and Microsoft SQLServer Sample UDM for monitoring UDM.

1. Open the Policy Templates pane:

On BSM, click Admin > Operations Management > Monitoring > Policy Templates.

On OMi, click Administration > Monitoring > Policy Templates.

- 2. In the Policy Template Folder pane, expand the tree, click the policy template that you want to deploy, and then click . The Assign and Deploy wizard opens.
- 3. In the **Configuration Item** tab, click the CI to which you want to assign the policy template, and then click **Next**.
- 4. In the **Required Parameter** tab, specify a value for each parameter:
  - a. Select a parameter in the list, and then click 🧷 .
    - For standard parameters, the Edit Parameter dialog box opens.

Click Value, specify the value, and then click OK.

• For instance parameters, the Edit Instance Parameter dialog box opens.

Change the instance values if necessary, and then for each instance value, change dependent parameter values. After you change the instances and dependent parameter values, click **OK**.

- b. Click Next.
- Optional. If you do not want to enable the assignment immediately, on BSM clear the Enable Assigned Objects check box and on OMi clear the Enable Assignment(s) check box. You can then enable the assignment later using the Assignments and Parameters manager.
- 6. Click Finish.

## **Appendix A: Permissions and Grants**

Following is the list of grants and privileges for the Microsoft SQL Server user account for OMi MP for Microsoft SQL Server.

| Database master:                                   | Database msdb:                                            |  |
|----------------------------------------------------|-----------------------------------------------------------|--|
| GRANT create table                                 | GRANT select ON msdb.dbo.agent_datetime                   |  |
| GRANT select ON sys.objects                        | GRANT select ON msdbsysjobs                               |  |
| GRANT select ON sys.sysperfinfo                    | GRANT select ON msdbsysjobhistory                         |  |
| GRANT select ON sys.dm_os_<br>performance_counters | GRANT select ON msdbsysjobsteps                           |  |
| GRANT select ON sys.sysprocesses                   | GRANT select ON msdb. sysjobschedules                     |  |
| GRANT select ON sys.dm_exec_sessions               | GRANT select ON msdb. MSdistributiondbs                   |  |
| GRANT select ON sys.dm_exec_requests               | GRANT select ON msdb. log shipping monitor                |  |
| GRANT select ON sys.dm_tran_locks                  | primary                                                   |  |
| GRANT select ON sys.sysconfigures                  | GRANT select ON msdblog_shipping_primary_                 |  |
| GRANT select ON sys.configurations                 | databases                                                 |  |
| GRANT select ON sys.databases                      | GRANT select ON msdblog_shipping_monitor_<br>error_detail |  |
| GRANT select ON sys.sysdatabases                   | _<br>GRANT select ON msdblog_shipping_monitor_            |  |
| GRANT select ON sys.sysfiles                       | secondary                                                 |  |
| GRANT select ON sys.database_files                 | GRANT select ON msdblog_shipping_secondary                |  |
| GRANT select ON sys.sysindexes                     | GRANT select ON msdbsysjobservers                         |  |
| GRANT select ON sys.partitions                     | GRANT select ON msdbsysjobactivity                        |  |
| GRANT select ON sys.allocation_units               | GRANT execute ON msdbsp_help_job                          |  |
| GRANT select ON sys.sysobjects                     | EXEC sp_dbmmonitorupdate                                  |  |
| GRANT select ON sys.sysdevices                     | EXEC sp_addrolemember 'dbm_monitor', ' <user>'</user>     |  |
| GRANT select ON sys.backup_devices                 | EXEC sp_addrolemember 'SQLAgentReaderRole',               |  |
| GRANT execute ON sys.sp_monitor                    | <ab mp="" user=""></ab>                                   |  |
| GRANT execute ON sys.xp_sqlagent_<br>enum_jobs     |                                                           |  |
| EXEC sp_configure 'show advanced                   |                                                           |  |

| Database master:                               | Database msdb: |
|------------------------------------------------|----------------|
| option','1'                                    |                |
| GRANT VIEW SERVER STATE to<br>' <user>'</user> |                |

Perform on all databases:

GRANT select on executionlog

exec sp\_addrolemember 'db\_datareader', '<user>'

Grant the following to all databases listed in the msdb..MSdistributiondbs:

GRANT select ON MSmerge\_agents

GRANT select ON MSmerge\_history

GRANT select ON MSmerge\_sessions

GRANT select ON MSsnapshot\_agents

GRANT select ON MSlogreader\_agents

GRANT select ON MSdistribution\_history

GRANT select ON MSsnapshot\_history

GRANT select ON MSlogreader\_history

GRANT select ON MSdistribution\_agents

Additionally, on all the databases, run the stored procedure sp\_grantdbaccess by typing the following command:

EXEC sp\_grantdbaccess '<user>','<passwd>'

Note: Microsoft SQL Server metric 3035 needs DBCC opentran privilege to run.

## Appendix B: Data Sources for Logging

The metric data is logged into specific data sources for generating reports and graphs.

### Generic Data Source

The generic data source reserves a column for the database instance name, labeled instance name. This column also contains the information that differentiates the data collected for each instance. Other column represents the graphing metrics. The complete list of all the graphing metrics is stored in the **dbspimssg.fm** file located at:

Windows: <ovagentdir>\bin\instrumentation

#### Format of Generic Data Source

The following table provides information about the format of generic data source.

| INSTANCE<br>NAME | M001_<br>CacheHitPct | M002_<br>CacheFreeBufPct | M003_LogLogicalIOAvg |                 |
|------------------|----------------------|--------------------------|----------------------|-----------------|
| <value></value>  | <value></value>      | <value></value>          | <value></value>      | <value></value> |
| <value></value>  | <value></value>      | <value></value>          | <value></value>      | <value></value> |

#### Reports

The web based reports enable you to check the health and efficiency of specific Microsoft SQLServer databases. The reports are generated from the **DBSPI\_MSS\_REPORT** data source. For information about viewing and accessing reports, see the *Operations Bridge Reporter (OBR)* documentation.

The **DBSPI\_MSS\_REPORT** contains information about the following columns:

- Instance Name
- Metric ID

- Value ID
- System ID
- Object ID

| 01/09/14 05:25:03 PM | INSTANCENAME | onehp           |
|----------------------|--------------|-----------------|
| 01/09/14 05:25:03 PM | METRICID     | 201.00          |
| 01/09/14 05:25:03 PM | VALUEID      | 1.00            |
| 01/09/14 05:25:03 PM | VALUE        | 5.00            |
| 01/09/14 05:25:03 PM | SYSTEMID     | Machine<br>Name |
| 01/09/14 05:25:03 PM | OBJECTID     | onehp           |

## Graph Templates

Graphs represent pictorial representation of metrics. The graphs are generated from the **DBSPI\_MSS\_ GRAPH** data source. For information about creating and viewing graphs, see the Performance Graphing section available in the *Operations Manager i* documentation. The OMi MP for Microsoft SQL Server includes the Microsoft SQL Server graph family, which is mapped to the SQL Server CIT.

The following table lists the graph templates present in the OMi MP for Microsoft SQL Server and SPI for Microsoft SQL Server graph family and the mapped policies.

| Graph Templates | Metric Name                 | Policy Description          |
|-----------------|-----------------------------|-----------------------------|
| Data Access     | MicrosoftSQLServer_<br>3051 | Full Scans Rate.            |
|                 | MicrosoftSQLServer_<br>3052 | Index searches rate.        |
|                 | MicrosoftSQLServer_<br>3053 | Pages allocated rate.       |
|                 | MicrosoftSQLServer_<br>3054 | Extents allocated rate.     |
|                 | MicrosoftSQLServer_<br>3055 | Page splits rates.          |
|                 | MicrosoftSQLServer_         | Table lock escalation rate. |

| Graph Templates                     | Metric Name                 | Policy Description                                                                                  |
|-------------------------------------|-----------------------------|----------------------------------------------------------------------------------------------------|
|                                     | 3056                        |                                                                                                    |
| Errors                              | MicrosoftSQLServer_<br>3023 | Number of SQL Server read/write errors since the last probing.                                      |
|                                     | MicrosoftSQLServer_<br>3024 | Number of packet errors while reading or writing packets.                                           |
|                                     | MicrosoftSQLServer_<br>3028 | Number of databases marked as suspect.                                                              |
| IO Utilization                      | MicrosoftSQLServer_<br>3007 | Number of read requests issued to OS that are not completed.                                        |
|                                     | MicrosoftSQLServer_<br>3008 | Number of write requests issued to the OS not completed.                                            |
| Latches                             | MicrosoftSQLServer_<br>3068 | Number of latch requests that was not immediately granted and had to wait before being granted.     |
|                                     | MicrosoftSQLServer_<br>3069 | Average latch wait time for latch requests that had to wait from the time server started.           |
|                                     | MicrosoftSQLServer_<br>3076 | Average latch wait time for latch requests that had to wait during the current collection interval. |
| Locks and its<br>Memory Utilization | MicrosoftSQLServer_<br>3013 | Percentage of locks in use.                                                                         |
|                                     | MicrosoftSQLServer_<br>3075 | Percentage of lock memory in use.                                                                   |
| Lock Requests                       | MicrosoftSQLServer_<br>3070 | Lock timeout rate.                                                                                  |
|                                     | MicrosoftSQLServer_<br>3071 | Deadlocks rate.                                                                                     |
|                                     | MicrosoftSQLServer_<br>3072 | Locks wait rate.                                                                                    |
|                                     | MicrosoftSQLServer_<br>3073 | Average lock wait time.                                                                             |
| Least Recently<br>Used              | MicrosoftSQLServer_<br>3001 | Percentage of times a data page found in the cache.                                                 |
| Server Status                       | MicrosoftSQLServer_<br>3017 | Percentage of the command queue length used.                                                        |
|                                     | MicrosoftSQLServer_         | Percentage of the CPU time used by SQL server.                                                      |

| Graph Templates                              | Metric Name                 | Policy Description                                                |
|----------------------------------------------|-----------------------------|-------------------------------------------------------------------|
|                                              | 3025                        |                                                                   |
|                                              | MicrosoftSQLServer_<br>3074 | Batch requests rate.                                              |
| Transactions                                 | MicrosoftSQLServer_<br>3009 | Server transaction rate                                           |
|                                              | MicrosoftSQLServer_<br>3066 | Number of the log expansions for the server.                      |
| Server Status for processes and transactions | MicrosoftSQLServer_<br>3014 | Number of blocked processes.                                      |
|                                              | MicrosoftSQLServer_<br>3064 | Number of active transactions for the entire server.              |
| Users                                        | MicrosoftSQLServer_<br>3011 | Percentage of the current users connected.                        |
|                                              | MicrosoftSQLServer_<br>3026 | Percentage of the total connections that are active and sleeping. |

# Send documentation feedback

If you have comments about this document, you can contact the documentation team by email. If an email client is configured on this system, click the link above and an email window opens with the following information in the subject line:

#### Feedback on User Guide (OMi Management Pack for Microsoft SQL Server 1.00)

Just add your feedback to the email and click send.

If no email client is available, copy the information above to a new message in a web mail client, and send your feedback to docfeedback@hpe.com.

We appreciate your feedback!